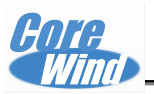

# Real6410 WinCE 6.0 Development manual

\_\_\_\_\_

Ver 1.0 Date: 2010-05-20

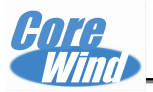

# Change History

| Rev  | Date      | Description                  |
|------|-----------|------------------------------|
| V1.0 | 2010-5-20 | The initial released Version |
|      |           |                              |

\_\_\_\_\_

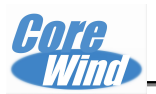

# Catalogue

\_\_\_\_\_

| Real6410 WinCE 6.0 Development manual        | 1  |
|----------------------------------------------|----|
| Catalogue                                    | 3  |
| Chapter 1 WinCE Overview                     | 4  |
| Chapter 2 Install VS2005 and WinCE 6.0       | 5  |
| Chapter 3 Install the BSP                    | 6  |
| Chapter 4 Customize the BSP                  | 8  |
| 4.1 Compiling the example projects in CD-ROM | 8  |
| 4.2 make user project files                  | 9  |
| 4.3 WinCE6.0 customization                   | 17 |
| Chapter 5 Burning the Image to Flash         | 31 |
| 5.1 File introduce                           | 31 |
| 5.2 Create SD boot card                      | 31 |
| 5.3 Burning the image into flash by SD card  | 32 |
| 5.4 configure the LCD type for the board     | 35 |
| Chapter 6 Wince application program test     | 38 |
| 6.1 TouchScreen Calibration                  | 38 |
| 6.2 ResidentFlash Flash use method           | 38 |
| 6.3 use ActiveSync software                  | 38 |
| 6.4 Record Function Test                     | 39 |
| 6.5 Ethernet port test                       | 40 |
| 6.6 WIFI test                                | 41 |
| 6.7 GPS module test                          | 41 |
| 6.7 Camera Test                              | 42 |
| 6.7 GSM phone Test                           | 44 |
| 6.7 TV-OUT Test                              | 44 |
| Chapter 7 WinCE Memory mapping table         | 0  |
| 7.1 Virtual memory mapping table             | 45 |
| 7.2 WINCE distributed memory                 | 46 |
| Chapter 8 Export SDK and remote link         | 0  |
| 8.1 Export the SDK                           | 47 |
| 8.2 VS2005 Remote to the board               | 49 |
| Appendix A DNW software configuration        | 52 |

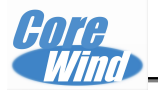

#### **Chapter 1 WinCE Overview**

- Version : Wince6.0
- Source code:
  - stepldr, EBOOT Souce code, support usb download.
  - Wince 6.0 BSP
- Drivers in CD.
  - RTC driver
  - BINFS file system support
  - Hive register support
  - 256MB memory manager
  - 4 serial ports driver
  - network card driver.
  - Audio driver
  - LCD/touchscreen driver
  - Camera driver
  - TV-OUT driver
  - Power manager, SLEEP driver
  - SD card driver
  - USB HOST driver
  - USB OTG driver
  - Keypad/LED driver
  - WIFI driver
  - GPS driver
  - GPRS driver
- System characteristic
  - Windows Media Player 9.0 (supports MP3, MPEG2, MPEG4, WMV, WAV and so on ).
  - - Picture explorer, wordpad.
  - - IE6 explorer.

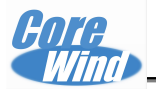

#### Chapter 2 Install VS2005 and WinCE 6.0

Whether VS2005 and WinCE6.0 proper installed is very important to the product development. So when install the development environment please kindly follow our user manual, step by step.

Real6410 development board support WinCE6.0 version, please refer to **CDROM**\ **User manual**\**VS2005\_WINCE6.0 installation guidance**.

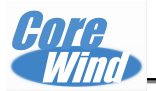

#### **Chapter 3 Install the BSP**

Real6410 development board WinCE6.0 BSP include two part: **S3C6410\_SEC\_V1** and **SMDK6410** 

- 1. Copy WinCE6.0\BSP\SMDK6410 to D:\WINCE600\PLATFROM\
- 2. Copy WinCE6.0\BSP\S3C6410\_SEC\_V1 to D:\WINCE600\PLATFORM\COMMON\SRC\SOC
- 3. Remove S3C6410\_SEC\_V1 and SMDK6410 read-only properties.

4. Please confirm **SMDK6410**, **S3C6410\_SEC\_V1** file has been copy to correct directory

-->>SMDK6410

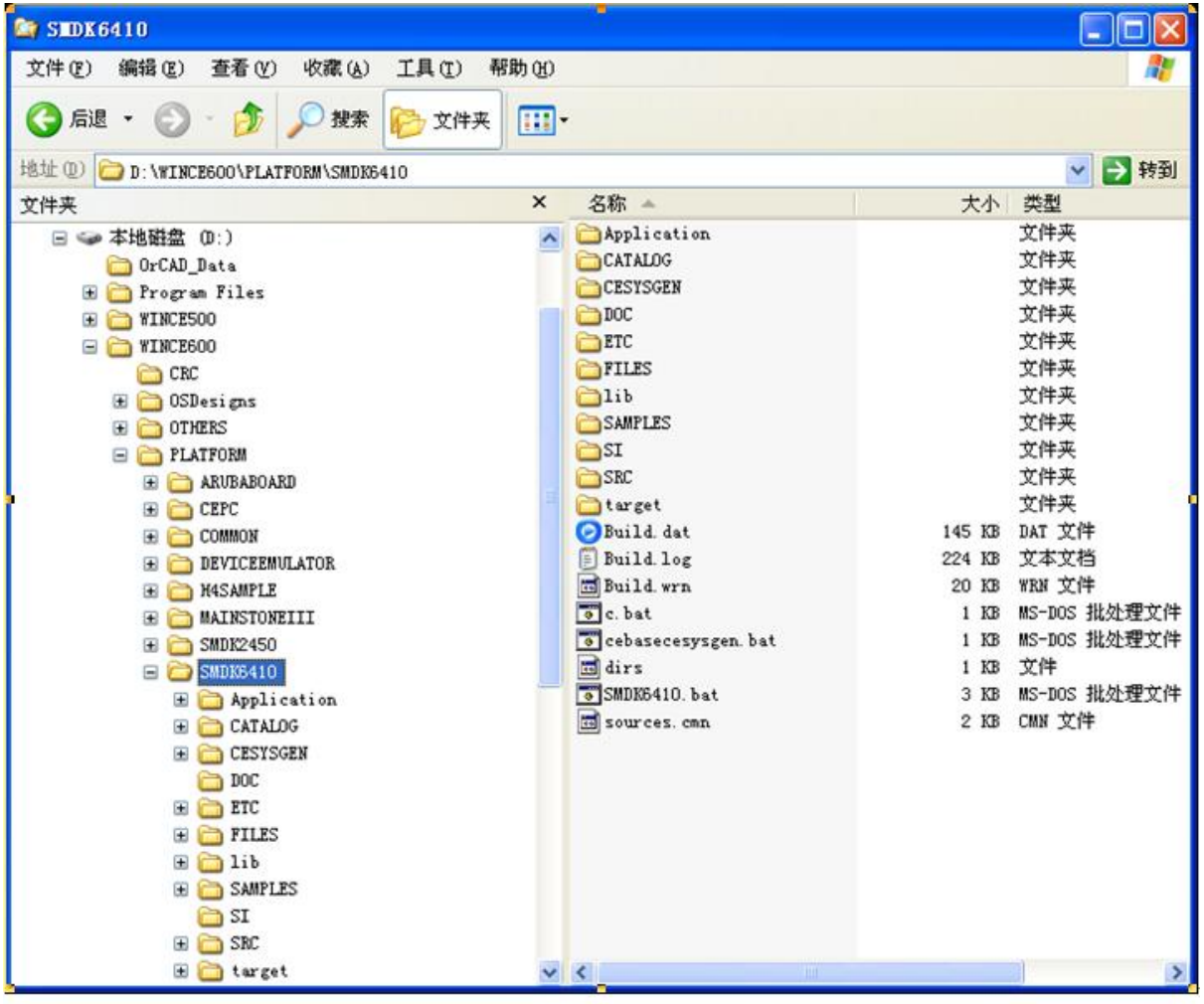

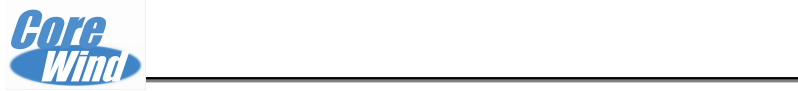

# -->>S3C6410\_SEC\_V1

| S3C6410_SEC_V1                                                                                                    |            |                          |               |                   |
|----------------------------------------------------------------------------------------------------|------------|--------------------------|---------------|-------------------|
| 文件(E)编辑(E)查看(Y)收藏(A)工具(E)                                                                                                    | 帮助(出)      |                          |               | <b>1</b> 2        |
| 🌀 后退 · 🕥 · 🏂 🔎 搜索 💫 文件:                                                                                                    | ×          |                          |               |                   |
| 地址 (D) 📄 D: \WINCE600\PLATFORM\COMMON\SRC\SOC\;                                                                                                    | S3C6410_SI | EC_V1                    |               | 🖌 🏹 转到            |
| 文件夹                                                                                                    | ×          | 名称 🔺                     | 大小            | 类型                |
| <ul> <li>WINCESOO</li> <li>CRC</li> <li>CDDesigns</li> <li>OTHERS</li> <li>PLATFORM</li> <li>ARUBABOARD</li> <li>CEPC</li> <li>COMMON</li> <li>Ib</li> <li>SRC</li> <li>ARM</li> <li>COMMON</li> <li>INC</li> <li>MIPS</li> <li>SIX</li> <li>SOC</li> <li>HD64465_MS_V1</li> <li>MIPS</li> <li>SIX</li> <li>SOC</li> <li>HD64465_MS_V1</li> <li>OMAP5912_MS_V1</li> <li>OMAP5912_MS_V1</li> <li>MISC</li> <li>INC</li> <li>INC</li> <li>INC</li> <li>INC</li> <li>INC</li> <li>INC</li> <li>INC</li> <li>INC</li> <li>INC</li> <li>INC</li> <li>INC</li> <li>INC</li> <li>INC</li> <li>INC</li> <li>INC</li> <li>INC</li> <li>INTR</li> <li>INC</li> <li>POWER</li> <li>POWER</li> <li>POWER</li> <li>STSTEM</li> </ul> |            | OAL<br>Build log<br>dirs | 53 KB<br>1 KB | 文件夹<br>文本文档<br>文件 |
| 🗉 🛅 TIMER                                                                                                    | ~          | <                        | l.            | >                 |

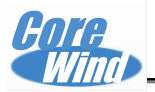

#### **Chapter 4 Customize the BSP**

#### 4.1 Compiling the example projects in CD-ROM

Step 1. Find the "6410V2" project folder under the directory "WinCE6.0\project" in CD-ROM. Copy this folder to the directory "D:\WINCE600\OSDesigns" and remove the read-only property ( if there is no OSDesigns directory, you can create one. ).

Step 2.Run "VS2005", select "File->open->Project/solution" In the VS2005 menu, then load the file "D:\WINCE600\OSDesigns\6410V2\6410V2.sln" :

Step 3. Select Menu "Build"-> "Advanced Build Commands"->"Build and systen" ( If this is the first time to create project, we suggest you to select "Build"-> "Advanced Build Commands" -> " Clean Sysgen")

Step 4. After compiling, NK.bin has been generated under project directory: "D:\WINCE600\OSDesigns\6410V2\6410V2\RelDir\Samsung\_SMDK6410\_Release".

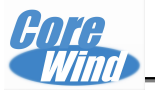

#### 4.2 make user project files

The following contents introduce how to customize the user project files:

#### 1. Open **VS2005**

2. Create new project, Select "File" -> "New" -> "Project"

- "Project Types" select " Platform Builder for CE 6.0"
- "Template" select "OS Design"
- "Name:" input Project name "REAL6410V1"
- "Location: " Set default name " D:\WICNE600\OSDesigns"
- "Solution Name:" input solution name "REAL6410V1"
- Click "OK"

| 新建项目                                                                                                    |                   |                                    | ? 🗙                      |
|----------------------------------------------------------------------------------------------------|-------------------|------------------------------------|--------------------------|
| 项目类型(2):                                                                                                  |                   | 模板 (II):                           |                          |
| Visual C++                                                                                                |                   | Visual Studio 已安装的模板               |                          |
| CLR                                                                                                    |                   | i OS Denign.                       |                          |
| 二 常規<br>NFC                                                                                               |                   | 我的模板                               |                          |
| - 智能设备                                                                                                    |                   |                                    |                          |
| 测试<br>Yin32<br>● 其他语言<br>分布式系统解决方案<br><u>- 其他项目类型</u><br>Platform Builder for CE 6.0<br><del>- 阅试项目</del> |                   |                                    |                          |
| A project for c                                                                                           | reating a Windows | s Embedded CE 6.0 operating system |                          |
| 名称(10): 【                                                                                                 | REAL541071        |                                    |                          |
| 位置(1):                                                                                                    | C: \YINCE600\OSD  | esigns                             | <ul><li>(浏览位))</li></ul> |
| 解决方案名称 (2):                                                                                               | REAL6410V1        | ☑ 创建解决方案的目录 @)                     |                          |
|                                                                                                    |                   | 備定                                 | 取消                       |

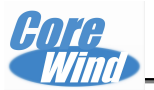

#### 3. Click Next

| Windows Embedded CE 6.0 OS Design Wizard                                                                                                    | ? 🛛 |
|----------------------------------------------------------------------------------------------------|-----|
| Telcome to the Windows Embedded CE 6.0 OS Design Wizard                                                                                                    |     |
| This wizard guides you through the process of creating an OS design<br>for a CE 6.0 based platform. An OS design defines the characteristics<br>of a CE 6.0 OS.                 |     |
| You can create an OS design by choosing a design template and one or<br>more board support packages (BSPs). A BSP includes an OEM adaptation<br>layer (OAL) and device drivers. |     |
| This wizard helps you:                                                                                                    |     |
| Choose a BSP.<br>Choose a design template.<br>Add items to your OS design or remove items from it.                                                                              |     |
| To continue, click Next.                                                                                                    |     |
|                                                                                                    |     |
|                                                                                                    |     |
|                                                                                                    |     |
|                                                                                                    |     |
| < <u>Previous</u> <u>Next</u> Finish Can                                                                                                    | cel |

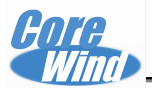

4. Select project BSP

• "Available BSPs:" select "SMDK6410: ARMV41"

• Click "Next"

| Windows Embedded CE 6.0 OS De                                                                                                    | esign Tizard 🛛 🛛 🛛                                                                                                    |
|----------------------------------------------------------------------------------------------------|----------------------------------------------------------------------------------------------------|
| Board Support Packages                                                                                                    |                                                                                                    |
| Available BSFs:<br>Aruba Board: ARMV4I<br>CEPC: x86<br>Device Emulator: ARMV4I<br>H4Sample OMAP2420: ARMV4I<br>MainstoneIII PXA27X: ARMV4I<br>#Via:VT8500:VT8500ARMV4I:Title<br>SMDK5410: ARMV4I<br>SMDK5410: ARMV4I | A BSP contains a set of device drivers that<br>are added to your OS design.<br>Select one or more BSPs for your OS design.<br>SMDK6410 Evaluation Platform<br>Note: Only BSPs supported by installed<br>CPVs are displayed in the list. |
| < <u>P</u> re                                                                                                    | wious Next > Einish Cancel                                                                                                    |

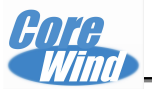

5. Select project template

- "Available design templates:" Select " PDA Device"
  Click " Next"

| sign template is a set of<br>lefined catalog items.                                                                                                    |
|----------------------------------------------------------------------------------------------------|
| use the design template that is<br>closely aligned with the<br>mose of your target device.<br>Fides the starting point for a<br>se of personal digital assistants<br>(s) or mobile devices with a<br>schell-and-keyboard design. |
|                                                                                                    |

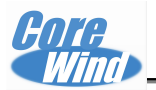

6. Select template type

- "Variants:" Select "Mobile Handheld"
- Click "Next"

| Windows Embedded CE 6.0 OS Design                          | Vizard ? 🔀           |
|------------------------------------------------------------|----------------------|
| Design Template Variants                                   |                      |
| <u>V</u> ariants:<br>Mobile Handheld<br>Enterprise Web Pad | Mobile Handheld      |
| < <u>Previous</u>                                          | Next > Finish Cancel |

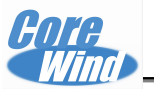

7. Add the application which is requirement by the user, below is the default application
• "ActiveSync"

- "Internet Explorer 6.0"
- "Windows Media Audio/MP3"
- "Windows Messenger"
- "WordPad"
- Click "Next"

| Vindows Embedded CE 6.0 OS Design                                                                                                    | lizard 🛛 🛛 🔀                                                                                     |
|----------------------------------------------------------------------------------------------------|--------------------------------------------------------------------------------------------------|
| Applications _Media                                                                                                    |                                                                                                  |
| <ul> <li>NET Compact Framework 2.0</li> <li>File Systems and Data Store</li> <li>Windows Embedded CE Error Reporting</li> <li>ActiveSync</li> <li>Internet Browser</li> <li>Quarter VGA Resources - Portrait Mod</li> <li>Windows Media Audio/MP3</li> <li>Windows Messenger</li> <li>WordPad</li> </ul> | A full-featured browser comparable<br>to the desktop implementation of<br>Internet Explorer 6.0. |
| < <u>P</u> revious                                                                                                    | Next > Finish Cancel                                                                             |

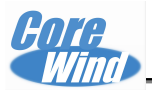

#### 8. Add network application

- Customer can defaults
- Click "Next"

| Vindows Embedded CE 6.0 OS Desig                                                                | n Tizard 🛛 💽 🔀                                |
|-------------------------------------------------------------------------------------------------|-----------------------------------------------|
| Hetworking _Communications                                                                      |                                               |
| Vide Area Network (MAN)<br>Uccal Area Network (LAN)<br>Versional Area Network (PAN)<br>Security | The Internet standard protocol,<br>version 6. |
| (く上一步 (2))                                                                                      | 下一步 (11) > 「完成 (12) 「取消」                      |

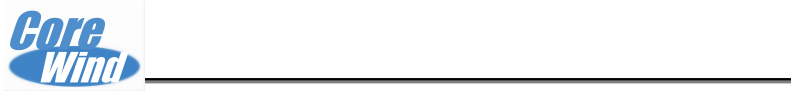

#### 9. Click "Finish"

| Vindows B | mbedded CE 6.      | 0 OS Design      | Vizard          |                     | ? 🔀  |
|-----------|--------------------|------------------|-----------------|---------------------|------|
|           | OS Design Proje    | ct Tizard Com    | plete           |                     |      |
| You have  | completed the wiza | rd. Press Finisl | n to create you | ur OS Design projec | t.   |
|           |                    |                  |                 |                     |      |
|           |                    |                  |                 |                     |      |
|           |                    |                  |                 |                     |      |
|           |                    |                  |                 |                     |      |
|           |                    |                  |                 |                     |      |
|           |                    | < Previous       | Next >          | <u>Finish</u> Ca    | ncel |

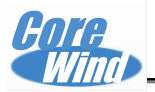

### 4.3 WinCE6.0 customization

Set target kernel type
 Select "SMDK6410 ARMV4I Release"

|        |            |              |               | - Iñe            | rosoft     | Visual        | Studi  | io              |                      |                  |                  |                   | ×   |
|--------|------------|--------------|---------------|------------------|------------|---------------|--------|-----------------|----------------------|------------------|------------------|-------------------|-----|
| E<br>H | ile<br>elp | <u>E</u> dit | <u>V</u> i ew | VAssist <u>X</u> | Project    | <u>B</u> uild | Debug  | Ta <u>r</u> get | Tools                | Te <u>s</u> t    | Mindow           | <u>C</u> ommunity |     |
| 12     | 1 -        | -            | 2             | Ø 8 9            | 1 2 10     | - (21 -       | 周 - 日  | 3 1 1           | SMDK6410             | ARM -            |                  |                   | **  |
| 2      | Cat        | alog I       | tems Vi       | ew               | <b>–</b> ‡ | × /s          | tart P | age             | SMDK6410<br>SMDK6410 | ARMV4I<br>ARMV4I | Debug<br>Release | - ×               |     |
| Sol    | 1          | Filter       | • • 🖻         | Search?          | •          | 2             |        | l               | Configur             | ation M          | anager           | ^                 | Ser |

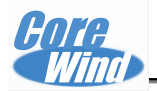

#### 2. Set project properties

Select menu "Project" -> "Properties"

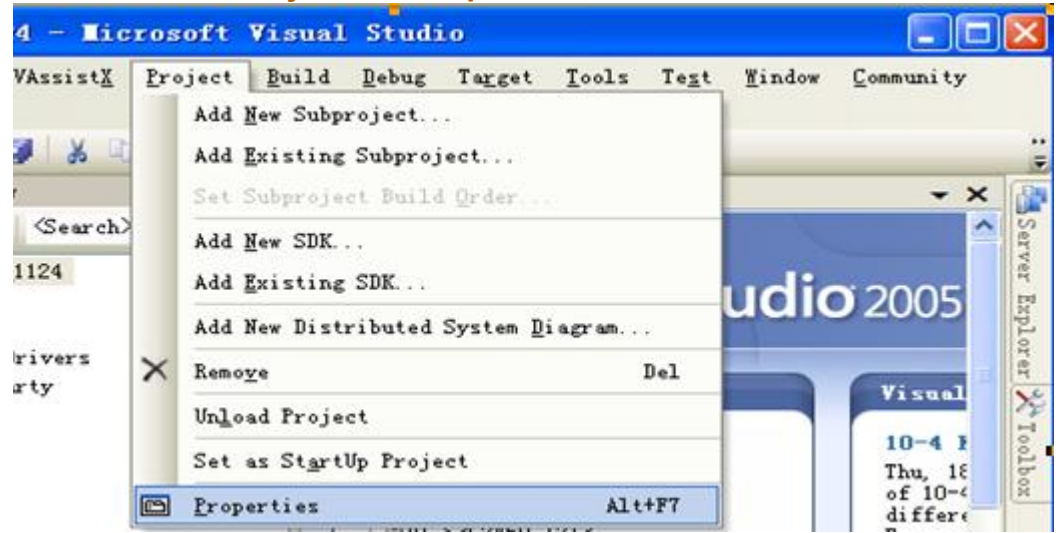

• "General" setting in Properties, default is ok, not change it.

| Real6410                                                                       | V1 Property                                                                      | Pages ?                                                                                                    | × |
|--------------------------------------------------------------------------------|----------------------------------------------------------------------------------|----------------------------------------------------------------------------------------------------|---|
| <u>C</u> onfiguration:                                                         | Active (SMDK6410                                                                 | ARMV 😪 Platform: N/A 😪 Configuration Manager                                                                                                    |   |
| Conmon Proj<br>Configurat<br>Locale<br>Build O<br>Environ<br>Custon<br>Subproj | perties<br>ion Properties<br>ptions<br>ment<br>Build Actions<br>ect Image Settin | Release directory:<br>%PEWORKSPACEROOT%\RelDir\SMDK6410_ARMV4I_Release<br>Build type:<br>① Debug ④ Release<br>Target file name for debugger:<br>nk. bin ♥ |   |
|                                                                                |                                                                                  | · · · · · · · · · · · · · · · · · · ·                                                                                                    |   |

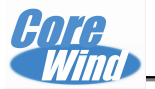

• "Locale" setting set the system language here.

- "Clear All" then select system language
- Click "English (American)
- Click "Chinese" (Chinese)
- Default locale: select "English (American)"

| Common Properties                                   | Locales:                                  |           |  |  |  |  |
|-----------------------------------------------------|-------------------------------------------|-----------|--|--|--|--|
| Configuration Properties                            | 英语 (津巴布韦)                                 | ~         |  |  |  |  |
| Locale                                              | ☑ 英语 (美国)                                 | C1        |  |  |  |  |
| Build Options                                       | □ 英语(南非) □ 英语(特立尼达)                       |           |  |  |  |  |
| - Custom Build Actions<br>- Subproject Image Settin | Default locale:                           |           |  |  |  |  |
|                                                     | 英语(美国)                                    |           |  |  |  |  |
|                                                     | Codepages:                                |           |  |  |  |  |
|                                                     | 437 (OEM - United States)                 | ^         |  |  |  |  |
|                                                     | 708 (Arabic - ASMO 708)                   |           |  |  |  |  |
|                                                     | 720 (Arabic - Transparent ASMO)           | Clear All |  |  |  |  |
|                                                     | 737 (UEM - Greek 437G)                    | ×         |  |  |  |  |
|                                                     | VLocalize the build                       |           |  |  |  |  |
|                                                     | Strict localization checking in the build |           |  |  |  |  |
| >                                                   | LISTIC TOCALITACION CHECKING IN the Build |           |  |  |  |  |

- "Build Options" setting
  - Select option according to below picture. Click "Apply" and "OK" to return the VS2005.

| <ul> <li>Common Properties</li> <li>Configuration Properties</li> <li>General</li> <li>Locale</li> <li>Build Options</li> <li>Environment</li> <li>Custom Build Actions</li> <li>Subproject Image Settin</li> </ul> | Build options:         Buffer tracked events in RAM (IMGOSCAPTURE=1)         Enable eboot space in memory (IMGEBOOT=1)         Enable event tracking during boot (IMGCELOGENABLE=1)         Enable hardware-assisted debugging support (IMGHDSTUB=         Enable kernel debugger (no IMGNODEBUGGER=1)         Enable KITL (no IMGNOKITL=1)         Enable profiling (IMGPROFILER=1)         Enable ship build (WINCESHIP=1)         Flush tracked events to release directory (IMGAUTOFLUS         Run-time image can be larger than 32 MB (IMGRAM64=1)         Use xcopy instead of links to populate release director         Write run-time image to flash memory (IMGFLASH=1) | :1)<br>:H=1)<br>ory (BUILDREL_USE_( |
|----------------------------------------------------------------------------------------------------|----------------------------------------------------------------------------------------------------|-------------------------------------|
|                                                                                                    | <                                                                                                    | >                                   |
| < >                                                                                                    |                                                                                                    |                                     |

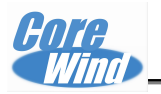

#### 3. Add User Application-End

🕀 🧰 Games 🔽 Help

😑 🚞 Remote Desktop Connection

WordPad

➡ ♥ Remote Desktop Protocol (RDP)
 ➡ □ Windows Network Projector

Open " Catalog Items View" Windows

| Catalog Items View                                            | - 4 ×        |
|---------------------------------------------------------------|--------------|
| Filter - 🔄 <search></search>                                  | × 🔁          |
|                                                               |              |
| Core os     Device Drivers     Device Drivers     Third Party |              |
| Solution Explorer Catalog Items View                          | 🛃 Class View |
| Add user application as follow:                               |              |
|                                                               |              |
| 🖬 📴 #MS:Common:GestureAnimation:Location                      |              |
| 🖬 🔚 #MS:Common:Trysteshighte:Excation                         |              |
| 🗄 🛅 #MS:Common:XamlRuntime:Location                           |              |
| Applications - End User                                       |              |
| CAB File Installer/Mninstaller                                |              |

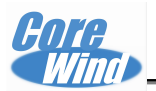

4. Add base class library for Application&ServiceS Development You can choose it by needs

| 🚍 🛄 Applications and Services Development  |
|--------------------------------------------|
| 🖃 📴 . NET Compact Framework 2.0            |
| 😥 🧭 . NET Compact Framework 2.0            |
| 표 🔘 . NET Compact Framework 2.0 - Headless |
| 🗄 🪞 OS Dependencies for .NET Compact Fram. |
| 🗐 🦳 .NET Compact Framework 3.5             |
| 🛨 🧭 . NET Compact Framework 3.5            |
| 표 🔘 . NET Compact Framework 3.5 - Headless |
| 🕀 🛅 OS Dependencies for .NET Compact Frame |
| Active Template Library (ATL)              |
| 😑 🚞 C Libraries and Runtimes               |
| C+ Runtime Support for Exception Han       |
| 🛛 🔽 Full C Runtime                         |
| 07M Floating Point CRT (ARM only)          |
| Sandard I/O (STDIO)                        |
| Sandard I/O ASCII (STDIOA)                 |
| Sandard String Functions - ASCII (con      |
| Green Component Services (COM and DCOM)    |
| 😑 🧰 Component Object Model                 |
|                                            |
|                                            |
| HIMINIMAL COM (No OLE Support)             |
| 🗄 🔲 Exchange Client                        |
| Lightweight Directory Access Protocol (LI  |
| 🕀 🛅 Location                               |
| 🕀 🦳 Message Queuing (MSMQ)                 |
| 🖃 🛅 Object Exchange Protocol (OBEX)        |
| OBEX Client                                |
| 🚽 📝 OBEX Server                            |
| Pocket Outlook Object Model (POOM) API     |
| 🕀 🫅 SOAP Toolkit                           |
| 🗄 🚞 Speech Interface                       |
|                                            |

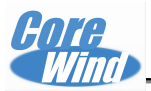

#### 5. Net Component Selection

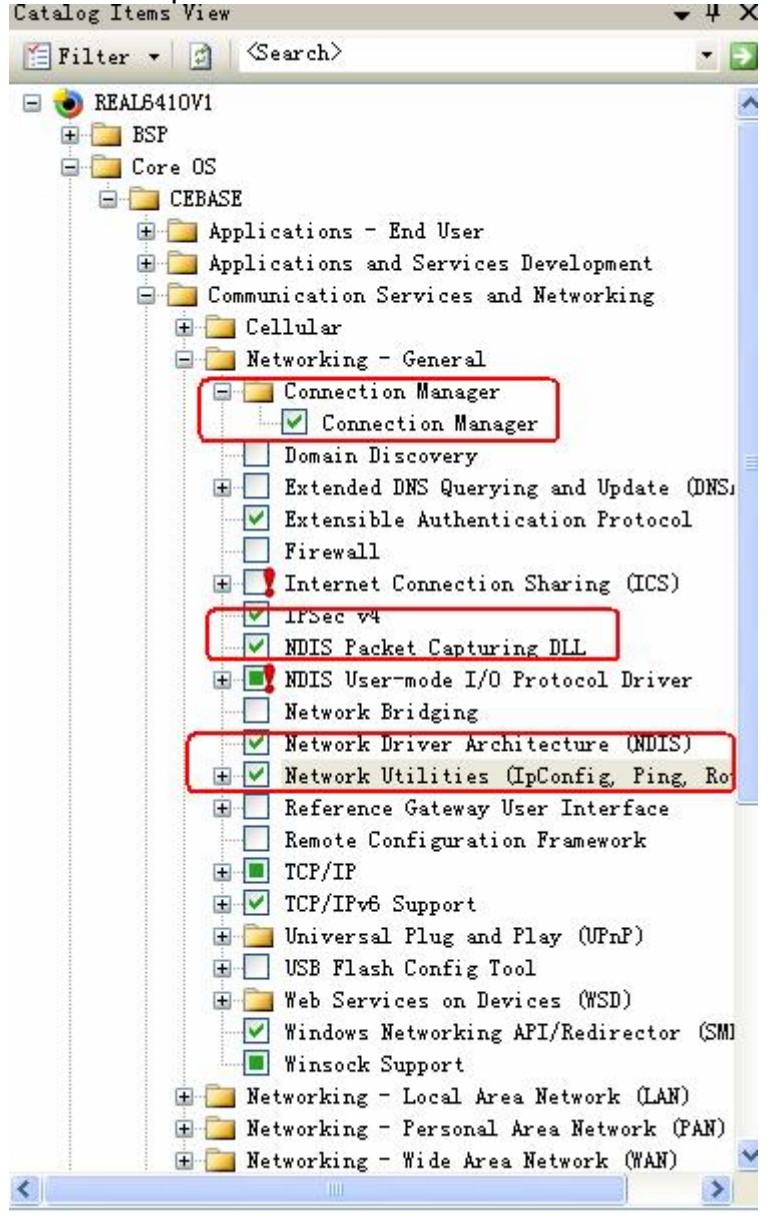

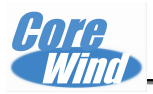

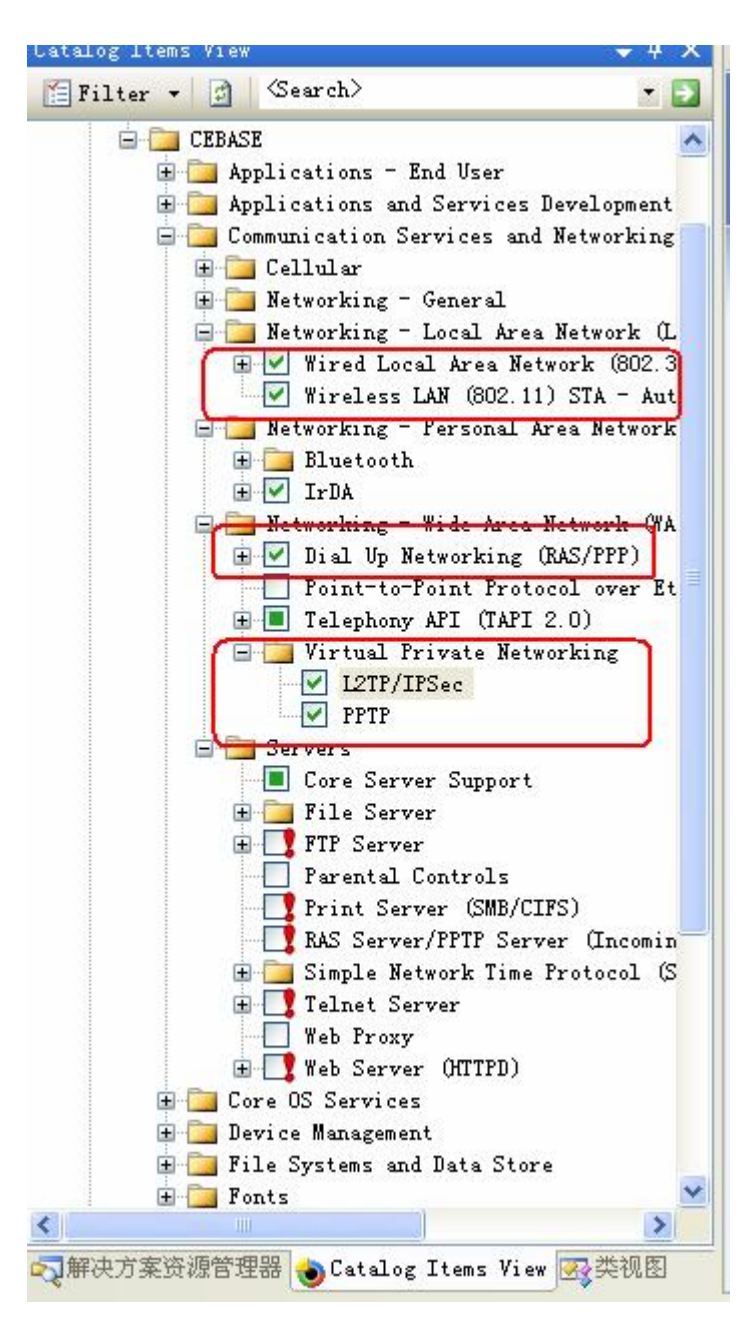

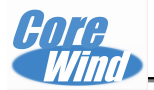

#### 6. Select the operating system core service components

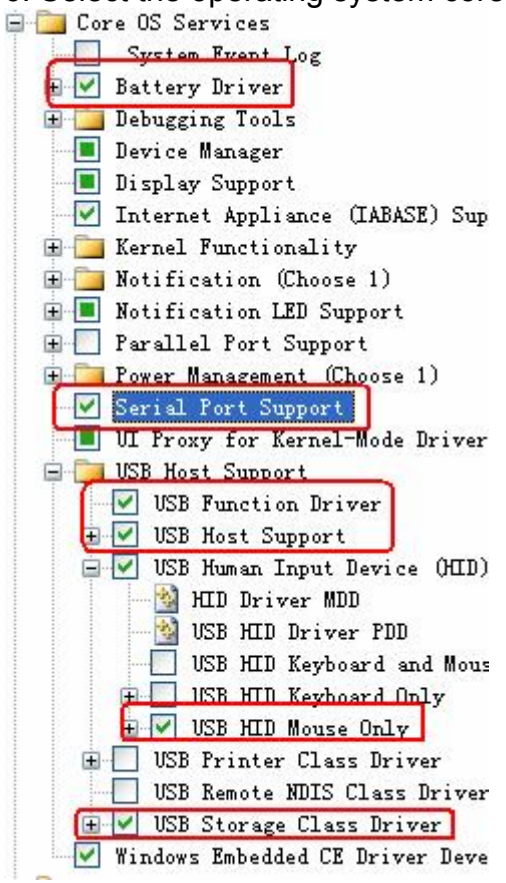

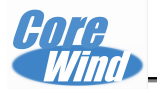

7. File System Component Selection

- · based on RAM and ROM file system
- · HIVE-based registry of its in ROM, power-down is not lost
- supported BINFS, CD / UDFS File System, ExFAT, FAT file system

| 🚍 🛅 File Systems and Data Store       |
|---------------------------------------|
| - Compression                         |
| 😟 🚞 Database Support                  |
| 😟 🚞 File and Database Replication     |
| 🛛 🗹 File Cache Manager                |
| 😑 🪞 File System - Internal (Choose 1) |
| - 🧭 RAM and ROM File System           |
| 🔍 🔘 ROM-only File System              |
| 😑 🚞 Registry Storage (Choose 1)       |
| - 🧭 Hive-based Registry               |
| RAM-based Registry                    |
| 🖨 🗹 Storage Manager                   |
| 🛛 🗹 Binary Rom Image File System      |
| - 🗹 CD/VDFS File System               |
| 🛛 🗹 exFAT File System                 |
| - 🗹 FAT File System                   |
|                                       |
| - 🗹 Partition Driver                  |
|                                       |
| 🔲 🔳 Release Directory File System     |
| 📃 Silent FAT File System VI           |
| 🛛 🗹 Storage Manager Control Panel App |
| 🔤 🗹 Transaction-Safe FAT File System  |
| 🔲 🔳 System Password                   |

8. English font selection system, default it ok.

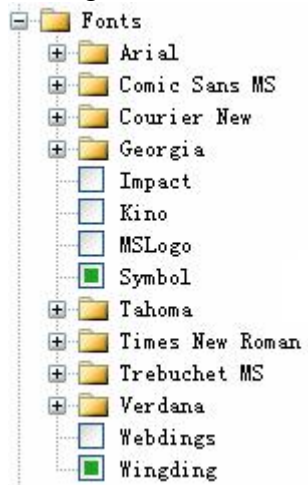

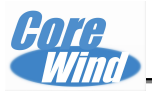

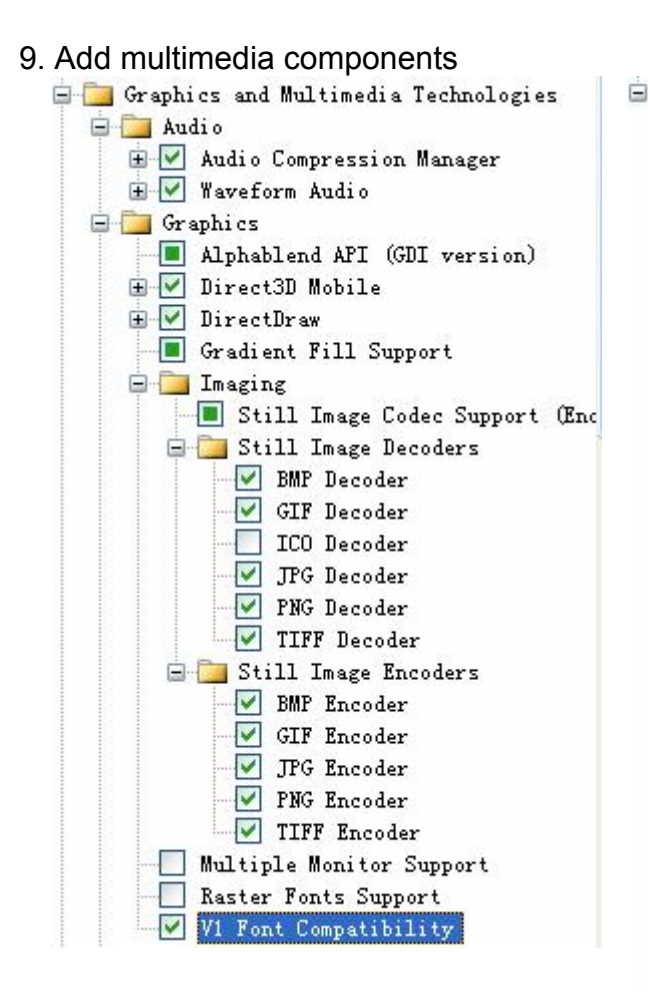

| 📴 Media                            | ~ |
|------------------------------------|---|
| 😑 🛅 Audio Codecs and Renderers     | - |
| G.711 Audio Codec                  |   |
| GSM 6.10 Audio Codec               |   |
| - IMA ADPCM Audio Codec            |   |
| MP3 Codec                          |   |
|                                    |   |
| MS ADPCM Audio Codec               |   |
| - 🗹 Wave/AIFF/au/snd File Parser   |   |
| 📃 Waveform Audio Renderer          |   |
| - 🗹 WMA Codec                      |   |
|                                    |   |
|                                    |   |
| 🗄 🚞 Digital Rights Management      |   |
| 🚊 🪞 DirectShow                     |   |
| 🛛 🗹 ACM Wrapper Filter             |   |
| 🕀 🗹 DirectShow Core                |   |
| 🛛 🗹 DirectShow Display             |   |
|                                    |   |
| - 🗹 DirectShow Video Capture       |   |
| 🛛 🗹 DMO Wrapper Filter             |   |
| 🕀 🛄 DVD-Video                      |   |
| DVR Engine                         |   |
| 😑 🚞 Media Formats                  |   |
| AVI Filter                         |   |
| MPEG-1 Parser/Splitter             |   |
|                                    |   |
| 🔄 🔄 Streaming Media Playback       |   |
| 😑 📴 Video Codecs and Renderers     |   |
| 🛛 🗹 DirectShow Video Renderer      |   |
| MPEG-1 Video Codec                 |   |
| MS RLE Video Codec                 |   |
| 🛛 🗹 Video/Image Compression Manage |   |
| WMV/MPEG-4 Video Codec             |   |
| 🖃 🛄 Windows Media Player           |   |
| 🕀 🗹 Windows Media Player           |   |
| Windows Media Player OCX           |   |
| Windows Media Player OCX 7         |   |
| 🗄 🗹 Windows Media Technologies     | v |
| WMA and MP3 Logal Plathaals        |   |

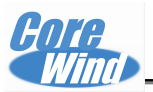

#### 10. Font support non-English speaking countries International Input Method Manager (IMM) Cocale Services (Choose 1) Locale Specific Support Arabic Chinese (Simplified) East Asian Edit Control East Asian Word Wrap

🖃 🦲 Fonts 😑 📴 SimSun & NSimSun (Choose 1) 🔵 SimSun & NSimSun -- 🔘 SimSun & NSimSun (Subset 2\_20) 🥑 SimSun & NSimSun (Subset 2\_50) 🔘 SimSun & NSimSun (Subset 2\_60) 🔘 SimSun & NSimSun (Subset 2\_70) 🔘 SimSun & NSimSun (Subset 2\_80) 🔘 SimSun & MSimSun (Subset 2\_90) - 🗹 GB18030 Data Converter 표 🔚 Input Method Editor 🔽 Monotype Imaging AC3 Font Compression 🗄 🛅 Chinese (Traditional) 🗄 🛅 English (V.S.) 🗄 🛅 English (Worldwide) 🗄 🦲 French 🗄 🦲 German 🗄 🚞 Hebrew 🛨 🦲 Indic 🗄 🛄 Japanese 🗄 🛄 Korean 🛨 🦲 Thai 📃 Multilingual User Interface (MVI)

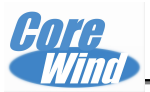

#### 11. Select Internet Services

| 😑 📴 Internet Client Services                                                                                                    |
|----------------------------------------------------------------------------------------------------|
| 😑 🧫 Browser Application                                                                                                    |
| 🖨 🤁 Flash Lite                                                                                                    |
| 🗹 Adobe Flash Lite ActiveX Control                                                                                                    |
| 🖃 🗹 Internet Explorer 6.0 for Windows Embedded CE - Star                                                                                                    |
| 표 🗹 Internet Explorer 6.0 Sample Browser                                                                                                    |
|                                                                                                    |
| TV-Style Navigation Components                                                                                                    |
| ✓ Internet Explorer 6.0 Tiling Engine                                                                                                    |
| 🖃 🧰 Internet Explorer 6.0 for Windows Embedded CE Component                                                                                                    |
| Internet Explorer Browser Control Host                                                                                                    |
| 🕀 🔳 Internet Explorer HTML/DHTML API                                                                                                    |
| 🗊 🔳 Internet Explorer Multiple-Language Base API                                                                                                    |
| Internet Explorer RPC Support                                                                                                    |
| 🐨 🗍 Internet Explorer TV-Style Navigation                                                                                                    |
| URL Moniker Services                                                                                                    |
| The Windows Internet Services                                                                                                    |
| XML Data Islands                                                                                                    |
|                                                                                                    |
| There are a series and the series and the series and the series and the series of the series of the  |
| Savinting                                                                                                    |
| Traint 5.6                                                                                                    |
| The second second secon |
| T T VDScript 5.0                                                                                                    |

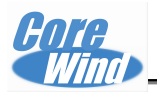

# 12. Shell and User Interface options

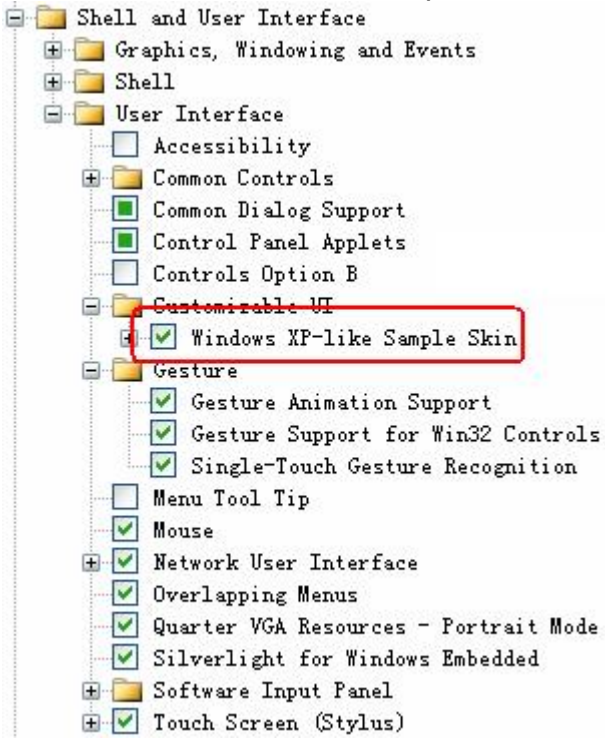

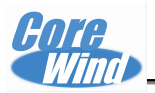

13. General-purpose-driven selection

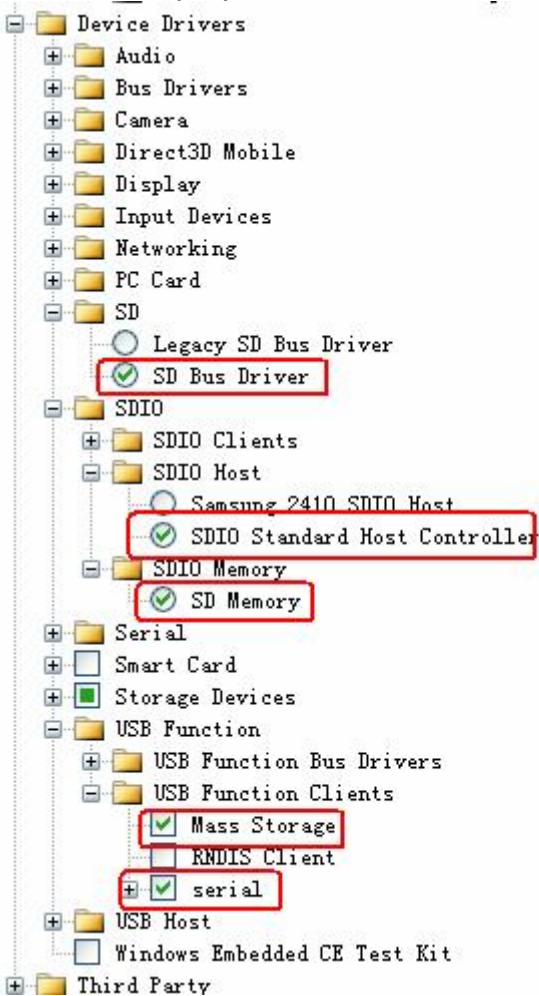

14. In VS2005 menu, Select Menu "Build"-> "Advanced Build Commands"->"Build and systen"

(If this is the first time to create project, we suggest you to select "Build"-> "Advanced Build Commands" -> " Clean Sysgen")

After compiling, NK.bin has been generated under project directory: "D:\WINCE600\OSDesigns\6410V2\6410V2\RelDir\Samsung\_SMDK6410\_Release".

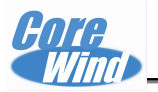

#### Chapter 5 Burning the Image to Flash

#### 5.1 File introduce

| <b>IROM_SD_EI</b> | <b>Boot.nb0</b> : The tools to create SD boot card |
|-------------------|----------------------------------------------------|
| Block0.nb0        | : Firstly Bootloader                               |
| eboot.bin         | : Secondly Bootloader, booting NK                  |
| NK.bin            | : WinCE Image file                                 |

#### 5.2 Create SD boot card

(1) Insert the SD card to USB reader under WinXP, and format the SD card to FAT32 format.

(2) Run the **IROM\_Fusing\_Tool.exe tools**, the tools position:\tools\SDboot\IROM\_Fusing\_Tool.exe

| SD/MMC Drive  Drive Size Image file to fuse Browse The image file will be fused from to on Drive START |
|----------------------------------------------------------------------------------------------------|

3) burn bootloader

- Click "Browse", add the file IROM\_SD\_EBOOT.nb0, The file position: \tools\SDboot\IROM\_SD\_EBOOT.nb0
- select SD card in **SD/MMC Drive** under tools.
- Click "START"

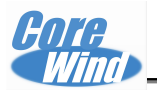

| A IROL_Fusing_Tool                                   | × |
|------------------------------------------------------|---|
| SD/MMC Drive Size Drive Size                         |   |
| d Settings\Administrator\桌面\IROM_SD_EBOOT.nb0 Browse |   |
| The image file will be fused from to on Drive        | B |
| START                                                |   |
|                                                      |   |

After burning the image successfully, there will be a pop-up windows "Fusing image done", Click "Ok" to finish creating the SD card.

- 4) Copy file
  - Copy block0.nb0 to SD card root folder
  - Copy eboot.bin and NK.bin to SD card root folder

The Image Position: CD:\WinCE6.0\Image

#### 5.3 Burning the image into flash by SD card

- 1) Insert the SD card to the Real6410.
- 2) Set the board for SD boot mode
  - set the digital switch to boot from SD mode as follow:

| boot mode / Pin      | 1   | 2   | 3   | 4   | 5   | 6   | 7   | 8   |
|----------------------|-----|-----|-----|-----|-----|-----|-----|-----|
| SD card boot         | OFF | OFF | OFF | OFF | OFF | OFF | OFF | OFF |
| Nand flash boot mode | OFF | ON  | OFF | OFF | OFF | OFF | OFF | OFF |

3) Connect the development board and PC via serial cable

4) Open the DNW software, and configure it(refer to the <u>Appendix A DNW software</u> <u>configuration</u>)

5) Power on the board, then the DNW will print the message,

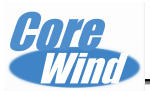

| Serial Port USB Port Configuration Help                                      |
|------------------------------------------------------------------------------|
| [INFO] FTL_INFO_SECTION_SIZE = 10                                            |
| [INF0] LOG_SECTION_SIZE = 7                                                  |
| [INFO] FREE_SECTION_START = 426                                              |
| [INFO] FREE_SECTION_SIZE = 17                                                |
| [INFU] FREE_LIST_STZE = 3                                                    |
| LINFU] DHIH_SECTION_STHKT = 443                                              |
| $\begin{bmatrix} INFU \end{bmatrix} DHIH_SECTION_SIZE = 1595$                |
| [INFO] FIL AREA SIANI = 410                                                  |
| IFTI:MSG1 FIL Init [OK]                                                      |
| IFTL:MSG1 BUF Init [OK]                                                      |
| [VFL:INF] Init VFL (27-JULY-2009) : V1.00                                    |
| [VFL:INF] CPUID(0x36410101)                                                  |
| [FTL:MSG] VFL_Init [OK]                                                      |
| [INFO] ++NAND_GetPlatformInfo                                                |
| [INFO]NAND_GetPlatformInfo                                                   |
| [FTL:MSG] VFL_Open [OK]                                                      |
| wNUM_BLOCKS : 2048(0x800)                                                    |
| TOC_Read                                                                     |
| -TOC_Read                                                                    |
| Press [ENIEK] to launch image stored on boot media, or [SPACE] to enter boot |
| monitor.                                                                     |
| nitiating image launch in 3 seconds.                                         |

6) Then within 3 second, press "Space" Key on PC keyboard, enter BOOT command line.

| m DNV v0.60C - For VinCE [COM1,115200bps][USB:x][ADDR:0x50500000]           |   |
|-----------------------------------------------------------------------------|---|
| Serial Port USB Port Configuration Help                                     |   |
| Ethernet Boot Loader Configuration:                                         | ~ |
|                                                                             |   |
| U) IP address: U.U.U.U                                                      |   |
| 1) SUDNET MASK: 255.255.255.0                                               |   |
| 2) DHCP: DISADled                                                           |   |
| 3) Boot delay: 5 seconds                                                    |   |
| 4) Reset to factory default configuration                                   |   |
| 5) Startup Image: DUWNLUHD NEW                                              |   |
| D) Program UISK IMage INCO SMartHeula Caru: DISADIEU                        |   |
| 7) Frugram 630900 MHC duuress (00.00.00.00.00.00)                           |   |
| 0) KITE GUIFIYUFACIDI. ENHDED<br>0) Format FIL (Fraco 01) Plocks)           |   |
| H) FORMAL FIL (ERASE HII DIUCKS)<br>D) Format HEL (Format FIL + HEL Format) |   |
| C) Format VIL (Format FIL + VIL Format)                                     |   |
| E) Frace Phycical Block 0                                                   |   |
| E) Make Initial Rad Block Information (Warning)                             |   |
| T) MLC Low Jonel test                                                       |   |
| D) Download image now                                                       |   |
| L) LAUNCH existing Boot Media image                                         |   |
| R) Read Configuration                                                       |   |
| S) DOWNLOAD image now(SDMMC card)                                           |   |
| W) Write Configuration Right Now                                            |   |
| ·, ···································                                      |   |
| Enter your selection:                                                       |   |
|                                                                             | 1 |

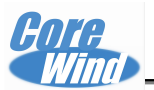

7) input A) B) C) to format the flash.

Please confirm the option 5), 6) is proper set as follow picture

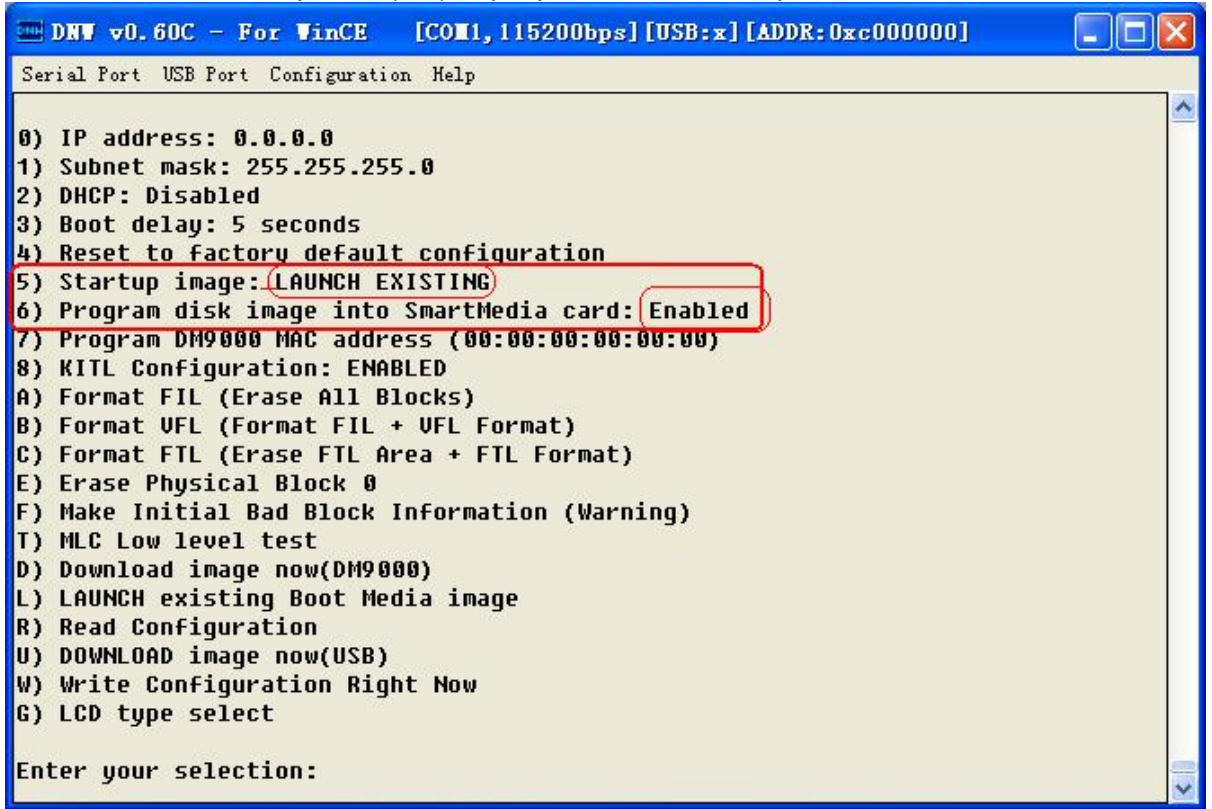

8) Download block0.nb0

• Press "s", it will show as that:

| m DNV v0.60C - For VinCE [COM1,115200bps][USB:x][ADDR:0x50500000]            |   |
|------------------------------------------------------------------------------|---|
| Serial Port USB Port Configuration Help                                      |   |
| B) Format VFL (Format FIL + VFL Format)                                      | ^ |
| C) Format FTL (Erase FTL Area + FTL Format)                                  |   |
| E) Erase Physical Block 0<br>5) Maka Initial Dad Dlock Information (Namaina) |   |
| F) Make Initial Bau Block Information (Warning)<br>T) MLC Low Jonal tost     |   |
| D) Download image now                                                        |   |
| L) LAUNCH existing Boot Media image                                          |   |
| R) Read Configuration                                                        |   |
| S) DOWNLOAD image now(SDMMC card)                                            |   |
| W) Write Configuration Right Now                                             |   |
|                                                                              |   |
| Sustem Poodut                                                                |   |
| Prenaring for download                                                       |   |
| Please choose the Image on SD.                                               |   |
|                                                                              |   |
| Choose Download Image:                                                       |   |
|                                                                              |   |
| ) block0.nb0                                                                 |   |
| ) EBUULBIN                                                                   |   |
| 3) chain.lst                                                                 |   |
|                                                                              |   |
| Enter your selection:                                                        |   |
|                                                                              |   |

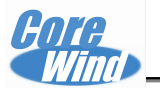

• Press "0" to download block0.nb0 in to flash.

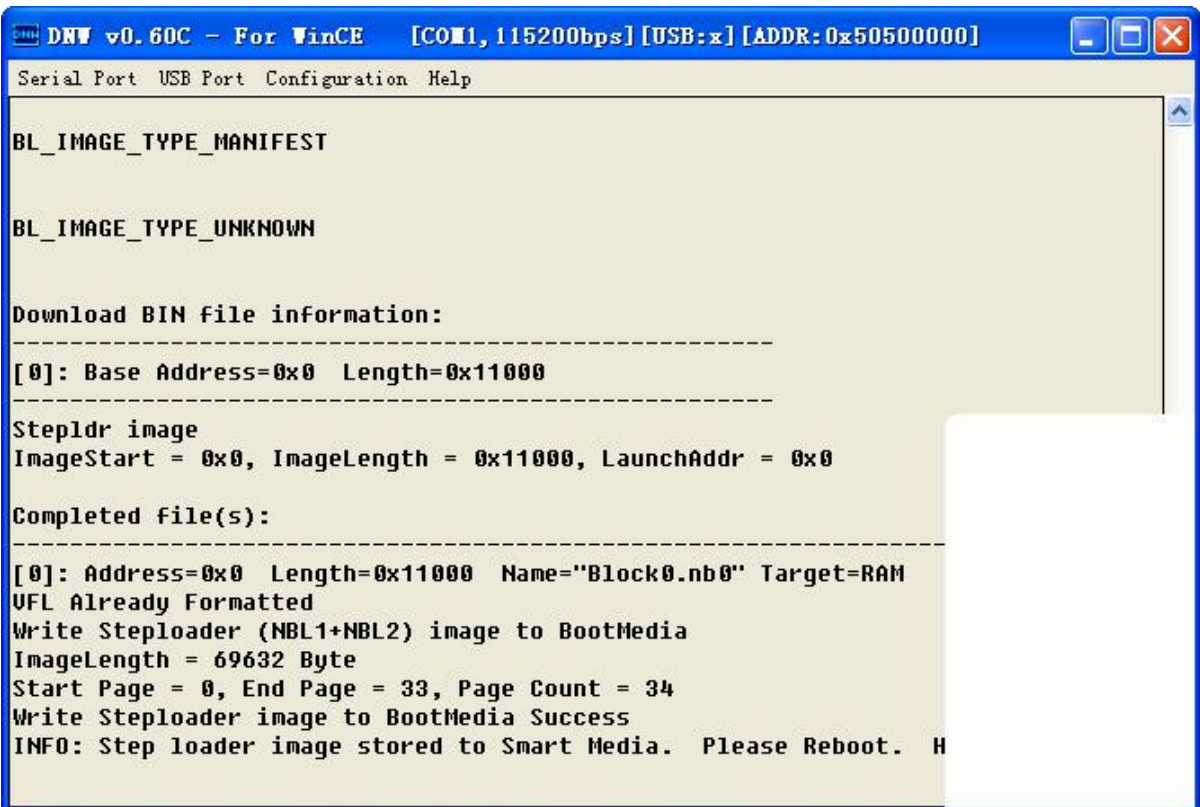

9) Download eboot.bin

- Reset the board, and press space key to enter the boot command again.
- press "s" -> "1" to download the eboot into flash

10) Download nk.bin

- Reset the board, and press space key to enter the boot command again.
- press "s" -> "2" to download the Nk.bin into flash

11) then set the board boot from Nand flash, and boot it, it will boot into the wince system

• set the digital switch to boot from Nand boot mode as follow:

| boot mode / Pin | 1   | 2   | 3   | 4   | 5   | 6   | 7   | 8   |
|-----------------|-----|-----|-----|-----|-----|-----|-----|-----|
| SD card boot    | OFF | OFF | OFF | OFF | OFF | OFF | OFF | OFF |
| Nand flash boot | OFF | ON  | OFF | OFF | OFF | OFF | OFF | OFF |

Note: The board can support the USB and Net update mode, if you need the method, please contact us.

#### 5.4 configure the LCD type for the board

The board can support more LCD type, you can choose it by boot command.

• Boot the board, and press space key to enter the boot command again,

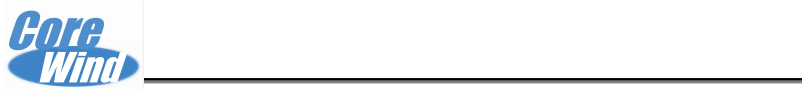

| DRW v0.60C - For WinCE [COM1, 115200bps] [USB:x] [ADDR:0xc000000] |   |
|-------------------------------------------------------------------|---|
| Serial Port USB Port Configuration Help                           |   |
|                                                                   | ^ |
| 0) IP address: 192.168.1.120                                      |   |
| 1) Subnet mask: 255.255.255.0                                     |   |
| 2) DHCP: Disabled                                                 |   |
| 3) Boot delay: 5 seconds                                          |   |
| 4) Reset to factory default configuration                         |   |
| 5) Startup image: LAUNCH EXISTING                                 |   |
| 6) Program disk image into SmartMedia card: Enabled               |   |
| 7) Program DM9000 MAC address (12:34:54:AB:DE:BC)                 |   |
| 8) KITL Configuration: DISABLED                                   |   |
| A) Format FIL (Erase All Blocks)                                  |   |
| B) Format VFL (Format FIL + VFL Format)                           |   |
| C) Format FTL (Erase FTL Area + FTL Format)                       |   |
| E) Erase Physical Block Ø                                         |   |
| F) Make Initial Bad Block Information (Warning)                   |   |
| T) MLC Low level test                                             |   |
| D) Download image now(DM9000)                                     |   |
| L) LAUNCH existing Boot Media image                               |   |
| R) Read Configuration                                             |   |
| U) DOWNLOAD image now(USB)                                        |   |
| W) Write Configuration Right Now                                  |   |
| G) LUD type select                                                |   |
|                                                                   |   |
| Enter your selection:                                             | ~ |

Press "G", it will show as that

| 🔤 DRV v0.60C - For VinCE [COM1,115200bps][USB:x][ADDR:0xc000000] |
|------------------------------------------------------------------|
| Serial Port USB Port Configuration Help                          |
| 5) Startup image: LAUNCH EXISTING                                |
| 6) Program disk image into SmartMedia card: Enabled              |
| 7) Program DM9000 MAC address (12:34:54:AB:DE:BC)                |
| 8) KITL Configuration: DISABLED                                  |
| A) Format FIL (Erase All Blocks)                                 |
| B) Format VFL (Format FIL + VFL Format)                          |
| C) Format FTL (Erase FTL Area + FTL Format)                      |
| E) Erase Physical Block Ø                                        |
| F) Make Initial Bad Block Information (Warning)                  |
| T) MLC Low level test                                            |
| D) Download image now(DM9000)                                    |
| L) LAUNCH existing Boot Media image                              |
| R) Read Configuration                                            |
| U) DOWNLOAD image now(USB)                                       |
| W) Write Configuration Right Now                                 |
| G) LCD type select                                               |
| Inter your selection: g                                          |
| 1. WANAIN WACH143                                                |
| 2. Hallistar hsvoso                                              |
| D. INNULUA HIUYUVOJV.I                                           |
| Enter LCD Salast:                                                |
|                                                                  |

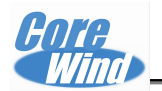

• Then choose the LCD type you used, such as press "1" to choose the 4.3"LCD.Then press "enter" and "W" to save the configure, reset the board again, you will see the LCD is ok.

4.3"LCD ---- 1. WanXin WXCAT43 5"LCD----- --2. HannStar HSD050 7"LCD------3.INNOLUX AT070V83V.1 VGA ------4 VGA Moudle

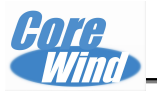

# **Chapter 6 Wince application program test**

#### 6.1 TouchScreen Calibration

Test Program positon: My Device-> control panel -> Stylus Enter My Device-> control panel, and click Stylus to run the Stylus properties tools, and click calibration to Recalibrate it.

#### 6.2 ResidentFlash Flash use method

The board have two ResidentFlash, you can enter the MyDevice to use it, these size is 31.7MB and 763.9MB.

| 文件(E) 编             | 辑( <u>E</u> ) 查看( | <u>⊻) 转到(G</u> ) |             |                              |         | <b>N?</b> | × |
|---------------------|-------------------|------------------|-------------|------------------------------|---------|-----------|---|
| 3 <b>4</b>          | 🦻 🗙 🖸             | -                |             |                              |         |           |   |
| $\bigcirc$          |                   | 9                | 9           | 1 🗁                          | D       |           |   |
| Application<br>Data | My<br>Documents   | RocketMory       | PocketMory: | <mark>l</mark> Program Files | Temp    | )         |   |
| $\bigcirc$          | 2                 | P                |             |                              |         |           |   |
| Windows             | 网络                | 控制面板             |             |                              |         |           |   |
|                     |                   |                  |             |                              |         |           |   |
| 🐉 🔋 我的词             | 设备                |                  |             | S-4                          | ▶ 10:02 | 2         | - |

#### 6.3 use ActiveSync software

ActiveSync is a software to sysc the data between PC to the board. 1) install ActiveSync

 Click the ActiveSync software in the /tools/ActiveSync/ActiveSync.exe, then click Next -Next to install it.

2) Connect the USB data cable with the development board and the PC, after power on enters the system, WinCE will create synchronous connection automatically. If you don't install the ActiveSync driver, you can find it in the folder: / tools/ ActiveSync/usb driver, When find the new device, install it.

3) Then you will find the My device in the computer

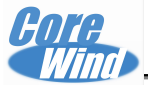

#### 硬盘

| SYS (C:)           | į                       | DATA (                  | D:)              |                  | WORK      | (E:)    |                |      |
|--------------------|-------------------------|-------------------------|------------------|------------------|-----------|---------|----------------|------|
| 有可移动存储的设备          | <b>a</b>                |                         |                  |                  |           |         |                |      |
| DVD Wata           | ₿ (F:)                  | Cruzer                  | (H:)             |                  |           |         |                |      |
| <b>其也</b>          |                         |                         |                  |                  |           |         |                |      |
| Enter it, you will | I find that:            |                         |                  |                  |           |         |                |      |
| <b>位置</b> 後期後期     | Application<br>Data Doc | My PocketMory<br>uments | D<br>PocketMoryl | Program<br>Files | D<br>Temp | Vindows | <b>)</b><br>网络 | 控制面板 |

#### 6.4 Record Function Test

There is tha MIC in the board, We can use it for Recording Test. Test Program positon: **My Device-> Windows -> Record.exe** This program was provide by Samsung, so we don't provide the program. Double-click the **Record.exe**,

Then click follow button to begin Recording.

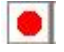

Then click follow button to stop Recording:

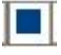

You can find the Record0.wav file in the program as follow:

| <b>Wind</b>                           | WW     |
|---------------------------------------|--------|
| Eile Help<br>Record0.wav              | ×      |
| flick it for start the record         |        |
| Click it for stop the record          |        |
| Click it for play the record          |        |
| ● ● ● ● ● ● ● ● ● ● ● ● ● ● ● ● ● ● ● | 01 🚔 🔁 |

This file Record0.wav will be saved in the folder: **My Device** Then we can click the follow button to play it:

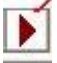

**Core** 

#### 6.5 Ethernet port test

Test Program positon: My Device-> control panel-> Network and Dial-up Co....

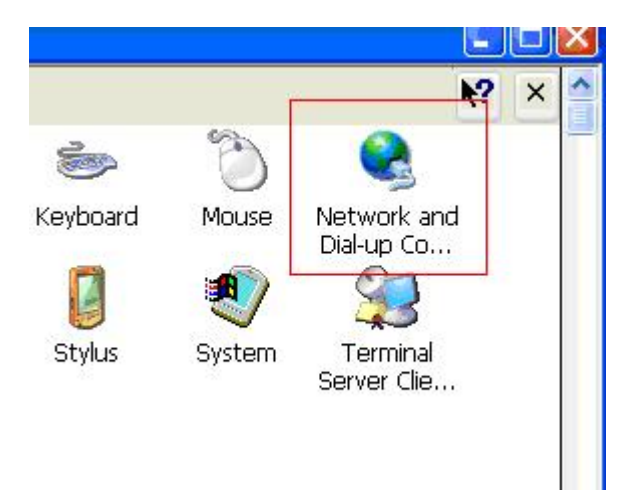

Doble click it, and it will show:

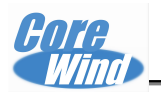

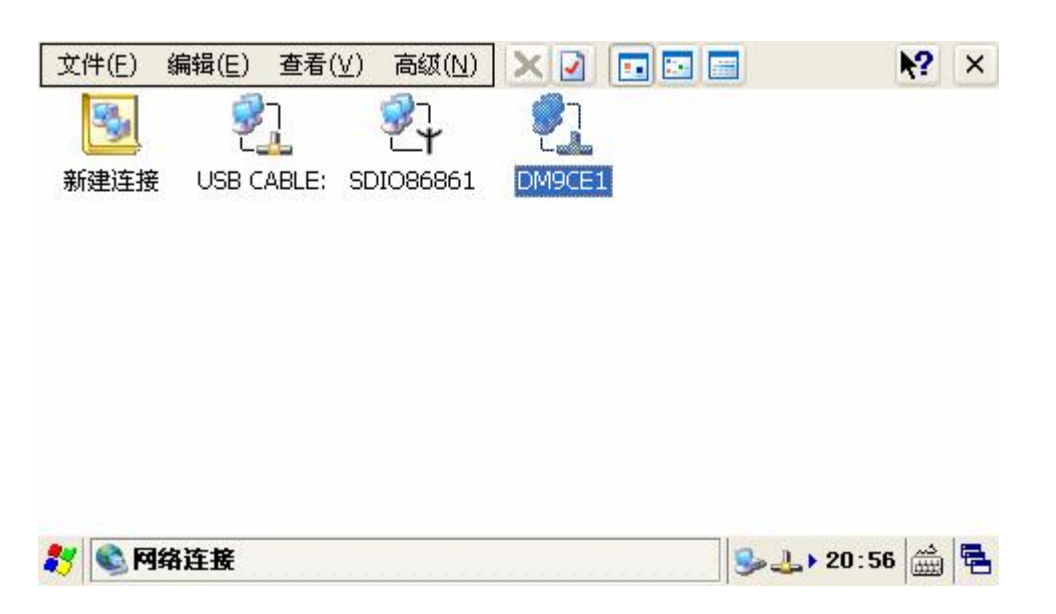

The device "DM9CE1" is the net device, double cilck it and configure it as PC. Then you can surf the net by IE explore.

#### 6.6 WIFI test

The WIFI module is the option module, when you buy it, you can test it as follow: When you boot the board, it will show the dialog automatic, then you can choose the configure WIFI param, and input the password, it will link the net automatic by WIFI.

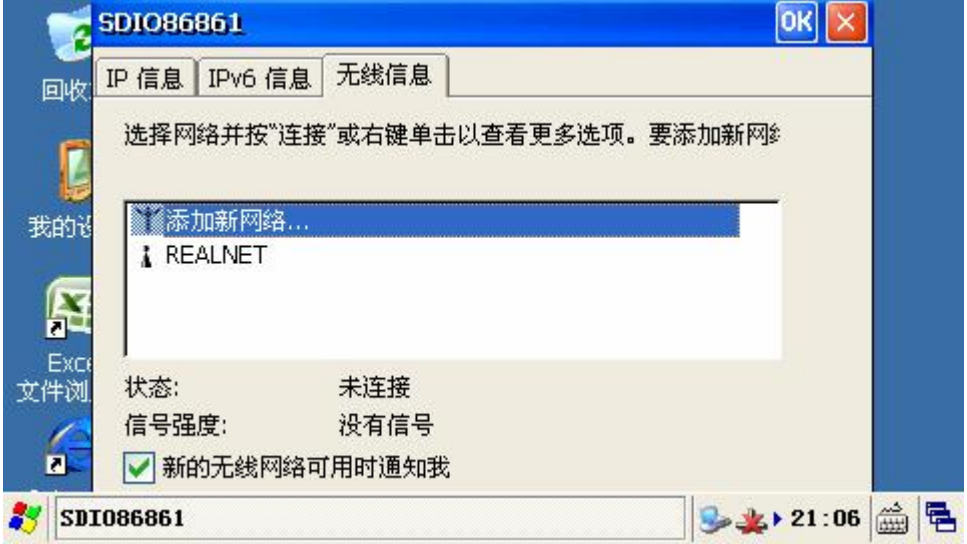

#### 6.7 GPS module test

The GPS module is the option module, when you buy it, you can test it as follow: Link the GPS antenna to GPS module, and put the antenna on the place that can find the positioning signal.

Test Program positon: My Device-> Windows-> GPScmd.exe

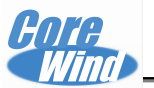

# This test software is the third-party software, the company did not source code

Click the GPScmd.exe, then it will show:

| Com Port: COM3:                                                                                              | ×                                                               |   |
|----------------------------------------------------------------------------------------------------|-----------------------------------------------------------------|---|
| Baudrate: 9600                                                                                               | ×                                                               |   |
| Scan                                                                                                    | Close GPS                                                       |   |
| Power Save                                                                                                   | WAAS/EGNOS                                                      |   |
| Hot Start                                                                                                    | Cold Start                                                      |   |
| Warm Start                                                                                                   |                                                                 |   |
| \$GPGSA,A,1,,,,,,,,,,,<br>\$GPGSV,3,3,12,16,0<br>\$GPRMC,000936.070<br>\$GPGGA.000937.05<br>Setup GPS Status | ,,,<br>)0,000,,28,00,0;<br>⊃,∨,0000.0000,1<br>9.0000.0000.N,1 ♥ |   |
| Tools                                                                                                    |                                                                 | × |

The GPS module was linked by COM3, and the baud rate is 9600, So choose it:

- Com Port: COM3
- Baudrate: 9600

And then click the cold start to run it, please wait some times, it will show:

| Date :<br>2008/09/28<br>Time :<br>08:11:02                       |   |
|------------------------------------------------------------------|---|
| Longitude:<br>E 0' 0'0.0"<br>Latitude:<br>N 0' 0'0.0"<br>Dop:0.0 |   |
| Acquiring: No Fix<br>20 10 31 27 19 29 4 11 16 28 26 15          |   |
| Direction:NE 0 Speed: 0 km/hr<br>Setup GPS Status                |   |
| Tools                                                            | × |

#### 6.7 Camera Test

This test software is the third-party software, the company did not source code.

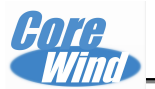

And the software was base on the DirectDraw, you should add the DirectDraw to project when you build the system.

Insert the Camera module into the board, note the Pin Order and the camera in the board will face the LCD direction.

# Test Program positon: My Device-> Windows->CameraDshowApp.exe

Run the **CameraDshowApp.exe**, and it will show :

| Driver       AM1:       Image: Still Image: Sink Image: Sink Ima | apture Parameters                                                                     |                           | ₩?          | × |
|----------------------------------------------------------------------------------------------------|---------------------------------------------------------------------------------------|---------------------------|-------------|---|
| Still       \release \test \ddots d.jpg <t< th=""><th>river CAM1:</th><th></th><th></th><th></th></t<>                                                                                                    | river CAM1:                                                                           |                           |             |   |
| Stream       \release\test%d.asf       程序       启动       收藏夹         ✓ VideoCapture       ✓ AudioCapture       ●       ●       ●       ●       ●       ●       ●       ●       ●       ●       ●       ●       ●       ●       ●       ●       ●       ●       ●       ●       ●       ●       ●       ●       ●       ●       ●       ●       ●       ●       ●       ●       ●       ●       ●       ●       ●       ●       ●       ●       ●       ●       ●       ●       ●       ●       ●       ●       ●       ●       ●       ●       ●       ●       ●       ●       ●       ●       ●       ●       ●       ●       ●       ●       ●       ●       ●       ●       ●       ●       ●       ●       ●       ●       ●       ●       ●       ●       ●       ●       ●       ●       ●       ●       ●       ●       ●       ●       ●       ●       ●       ●       ●       ●       ●       ●       ●       ●       ●       ●       ●       ●       ●       ●       ●       ●       ●       ● </td <td>till /release/test%d.jpg</td> <td>DD</td> <td>Ø</td> <td>^</td>                                                                                                    | till /release/test%d.jpg                                                              | DD                        | Ø           | ^ |
| ✓ VideoCapture       ✓ AudioCapture         ✓ Video Encoder       ✓ Audio Encoder         ✓ Still image sink       Intelliconnect         ✓ File Mux       SimulControl                                                                                                    | tream \release\test%d.asf                                                             | 程序 启动                     | 收藏夹         |   |
| File Mux SimulControl                                                                                                    | VideoCapture AudioCapture Video Encoder Audio Encoder Still image sink Intelliconnect | Adobe-<br>CNS1-3 CNS1-UCS | В5рс-Н<br>2 |   |
| VideoRenderer CameraDs ceconfig CNS-EUC-H                                                                                                    | File Mux SimulControl VideoRenderer OK                                                | CameraDs ceconfig         | CNS-EUC-H   | ~ |

# Choose **CAM1**, and then click **OK**, it will show:

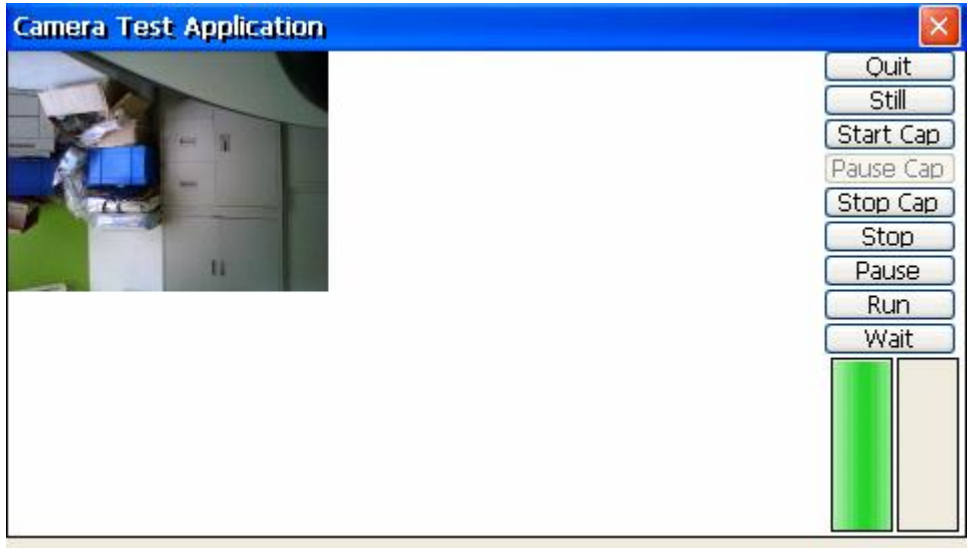

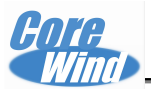

#### 6.7 GSM phone Test

| CeCom               | 2. input phone number |
|---------------------|-----------------------|
| 打开串口 清空接收区          | 支送AT 前令 AT            |
|                     | 电话&短信                 |
| 1. Open the serial) | 拨打电话                  |
|                     | 接听电话 hello            |
| 3. call it          | 发送短信                  |
|                     | 查看短信                  |
|                     | 册除短信                  |
| Maria I and a state | Index                 |
| 🐉 👫 CeCom           | 🙀 😓 🕹 📾 🖓             |

#### 6.7 TV-OUT Test

The board have two interface: S interface and AV interface, please link one to your TV.

# Test Program positon: My Device-> Windows->tvout\_test\_Swith.exe Run the tvout\_test\_Swith.exe.

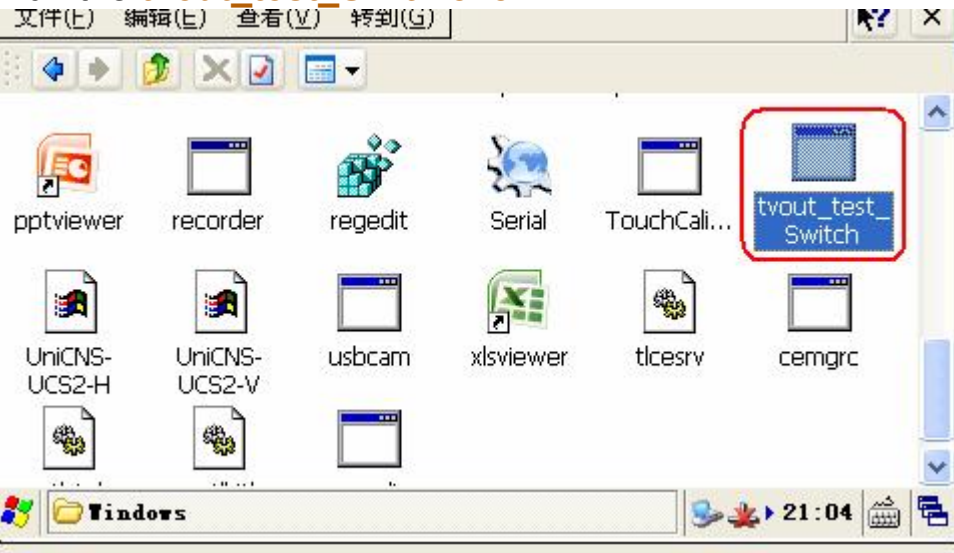

And it will show the system in TV, but note that it can't be exit from the TV display except reboot the board.

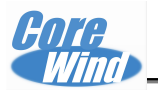

#### Chapter 7 WinCE Memory mapping table

#### 7.1 Virtual memory mapping table

SMDK6410 virtual address to physical address mapping table as shown below:

From this table, we can know the memory, net, other cs, IO mapping address, the format for the table is :

| virtual address   | physical address      | Size |                                       |
|-------------------|-----------------------|------|---------------------------------------|
| g_oalAddressTable |                       |      |                                       |
| -                 |                       |      |                                       |
| ; mDDR 128 MB     | 0000000 0**5000000    | 64   | . CA MP DDAM                          |
| I SMDV6410 3      | 75D                   | DT   | ; OT ND DRAM                          |
| DCD 0x80          | 0000000, 0x60000000,  | 64   | ; 64 MB DRAM                          |
| DCD 0x80          | 0000000, 0x50000000,  | 256  | ; 256 MB DRAM                         |
|                   |                       |      | 256IB memory                          |
| DCD 0x90          | 000000, 0x7000000,    | 4    | ; SROM SFR                            |
| :DCD Ox9          | 90100000. 0x70100000. | 1    | : OneNAND SFR                         |
| : DCD Ox9         | 90200000, 0x70200000, | 1    | : NECON SER                           |
| DCD OX9           | 0300000 0x70300000    | 1    | : CECON SER                           |
| DCD Ox90          | 400000, 0x71000000,   | 4    | : TZICO                               |
| :DCD Ox9          | 90500000, 0x71100000, | 1    | : TZIC1                               |
| : DCD Ox9         | 90600000, 0x71200000, | 1    | : INTCO                               |
| :DCD Ox9          | 90700000, 0x71300000  | 1    | : INTC1                               |
| DCD (             | x9080000, 0x7200000   | 1    | : FING-3DSE SER                       |
| :DCD Ox9          | 90800000 0x73000000   | 2    | : ETB Memory                          |
| DCD DX9           | 0900000 0x73100000    | 1    | : FTB Registers                       |
| DCD Ox90          | A00000, 0x74000000,   | 2    | : Indirect Host I/F                   |
| :DCD Ox9          | 0800000 0x74100000    | 1    | : Direct Host I/F(MODEM)              |
| DCD 0x90          | C00000. 0x74300000.   | 2    | : USB Host                            |
| :DCD Ox9          | 0000000 0x74400000    | 1    | : MDP T/F                             |
| DCD Ox90          | E00000, 0x75000000,   | 2    | : DMAO                                |
| DCD DX9           | 0F00000, 0x75100000,  | 1    | : DMA1                                |
| DCD 0x91          | 1000000, 0x76100000,  | 3    | : 2D Granhics                         |
| :DCD Ox9          | 91100000, 0x76200000, | 1    | : TV Encoder                          |
| DCD OX9           | 91200000, 0x76300000, | 1    | : TV Scaler                           |
| DCD 0x91          | 1300000, 0x77000000,  | 3    | : Post Processor                      |
| :DCD Ox9          | 91400000 0x77100000   | 1    | : LCD Controller                      |
| : DCD Ox9         | 91500000 0x77200000   | 1    | : Rotator                             |
| DCD 0x91          | 1600000, 0x78000000,  | 1    | : Camera I/F                          |
| DCD 0x91          | 1700000, 0x78800000,  | 1    | : JPEG                                |
| DCD 0x91          | 1800000, 0x70000000,  | 5    | IISB OTG LINK                         |
| :DCD Ox9          | 91900000 0x7C100000   | 1    | : USB OTG PHY SER                     |
| DCD 0x91          | 1A00000, 0x7C200000,  | 1    | : SD-MMC Controller 0                 |
| DCD 0x91          | 1800000, 0x7C300000,  | 1    | : SD-MMC Controller 1                 |
| :DCD Ox9          | 9100000, 0x70400000   | 1    | : SD-MMC Controller 2                 |
| DCD Over          | 1D00000, 0x7D000000   | 13   | : D&I (Security Subsystem Config) SFR |
| :DCD Ove          | 91E00000, 0x7D100000  | 1    | : AES RX                              |
| :DCD Ox9          | 91F00000, 0x7D200000  | 1    | : DES RX                              |
| :DCD Ox9          | 2000000 0x7D300000    | 1    | : HASH(SHA/PRNG) RX                   |

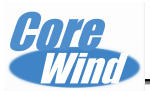

| ;DCD                                                                        | 0x92100000, 0                                                                                                    | 0x7D400000,                                                                               | 1                                            | ; RX_FIFO SFR                                                                                                    |
|-----------------------------------------------------------------------------|----------------------------------------------------------------------------------------------------|-------------------------------------------------------------------------------------------|----------------------------------------------|----------------------------------------------------------------------------------------------------|
| ;DCD                                                                        | 0x92200000, (                                                                                                    | 0x7D500000,                                                                               | 1                                            | ; AES_TX                                                                                                    |
| ;DCD                                                                        | 0x92300000, 0                                                                                                    | 0x7D600000,                                                                               | 1                                            | ; DES_TX                                                                                                    |
| ;DCD                                                                        | 0x92400000, 0                                                                                                    | 0x7D700000,                                                                               | 1                                            | ; HASH (SHA/PRNG) TX                                                                                                    |
| ;DCD                                                                        | 0x92500000, 0                                                                                                    | 0x7D800000,                                                                               | 1                                            | ; TX FIFO SFR                                                                                                    |
| ;DCD                                                                        | 0x92600000, 0                                                                                                    | 0x7D900000,                                                                               | 1                                            | ; RX_FIFO                                                                                                    |
| ;DCD                                                                        | 0x92700000, 0                                                                                                    | 0x7DA00000,                                                                               | 1                                            | ; TX_FIFO                                                                                                    |
| ;DCD                                                                        | 0x92800000, 0                                                                                                    | 0x7DB00000,                                                                               | 1                                            | ; SDMAO                                                                                                    |
| ;DCD                                                                        | 0x92900000, 0                                                                                                    | 0x7DC00000,                                                                               | 1                                            | ; SDMA1                                                                                                    |
| DCD                                                                         | 0x92A00000, 0x                                                                                                    | x7E000000,                                                                                | 1                                            | ; DMC, MFC, WDT, RTC, HSI TX/RX, Keypad,                                                                                                    |
| DCD                                                                         | 0x92B00000, 0x                                                                                                    | x7F000000,                                                                                | 1                                            | ; TZPC, AC97, I2S, I2C, UART, PWM, IrDA,                                                                                                    |
|                                                                             |                                                                                                    |                                                                                           |                                              |                                                                                                    |
| DCD                                                                         | 0x93000000, 0x                                                                                                    | x00000000,                                                                                | 16                                           | ; 32 MB SROM(SRAM/ROM) BANK O                                                                                                    |
| DCD                                                                         | 0x93000000, 0:<br>mCS5, mCS0                                                                                                    | x00000000,                                                                                | 16                                           | ; 32 MB SROM(SRAM/ROM) BANK O<br>DM9000                                                                                                    |
| DCD<br>; nCS1-<br>DCD                                                       | 0x93000000, 0;<br>-nCS5, nCS0<br>0x94000000, 0;                                                                                          | x00000000,<br>x18000000, 3                                                                | 16<br>32                                     | ; 32 MB SROM(SRAM/ROM) BANK O<br>DM9000<br>; 32 MB SROM(SRAM/ROM) BANK 1 = DM9000                                                                                                    |
| DCD<br>; nCS1-<br>DCD<br>; DCD                                              | 0x93000000, 0)<br>nCS5, nCS0<br>0x94000000, 0)<br>0x96000000, 0                                                                          | x00000000,<br>x18000000, 3<br>0x20000000,                                                 | 16<br>32<br>32                               | ; 32 MB SROM(SRAM/ROM) BANK 0<br>DM9000<br>; 32 MB SROM(SRAM/ROM) BANK 1 = DM9000<br>; 32 MB SROM(SRAM/ROM) BANK 2                                                                                                    |
| DCD<br>; nCS1-<br>DCD<br>; DCD<br>; DCD                                     | 0x93000000, 0x<br><u>nCS5, nCS0</u><br>0x94000000, 0x<br>0x96000000, 0x<br>0x98000000, 0x                                                | x00000000, 3<br>x18000000, 3<br>Dx20000000,<br>Dx28000000,                                | 16<br>32<br>32<br>32                         | ; 32 MB SROM(SRAM/ROM) BANK 0<br>DM9000<br>; 32 MB SROM(SRAM/ROM) BANK 1 = DM9000<br>; 32 MB SROM(SRAM/ROM) BANK 2<br>; 32 MB SROM(SRAM/ROM) BANK 3                                                                                                    |
| DCD<br>; nCS1-<br>DCD<br>; DCD<br>; DCD<br>; DCD<br>; DCD                   | 0x93000000, 0x<br>nCS5, nCS0<br>0x94000000, 0x<br>0x96000000, 0x<br>0x98000000, 0x<br>0x98000000, 0x<br>0x98000000, 0x                   | x00000000, 3<br>x18000000, 3<br>Dx20000000,<br>Dx28000000,<br>Dx30000000,                 | 16<br>32<br>32<br>32<br>32                   | <pre>; 32 MB SROM(SRAM/ROM) BANK 0 DM9000 ; 32 MB SROM(SRAM/ROM) BANK 1 = DM9000 ; 32 MB SROM(SRAM/ROM) BANK 2 ; 32 MB SROM(SRAM/ROM) BANK 3 ; 32 MB SROM(SRAM/ROM) BANK 4</pre>                                                                       |
| DCD<br>; nCS1-<br>DCD<br>; DCD<br>; DCD<br>; DCD<br>; DCD<br>; DCD          | 0x93000000, 0x<br>nCS5, nCS0<br>0x94000000, 0x<br>0x96000000, 0x<br>0x98000000, 0x<br>0x98000000, 0x<br>0x9A000000, 0x<br>0x9C000000, 0x | x180000000, 3<br>x18000000, 3<br>Dx20000000,<br>Dx28000000,<br>Dx30000000,<br>Dx38000000, | 16<br>32<br>32<br>32<br>32<br>32<br>32       | <pre>; 32 MB SROM(SRAM/ROM) BANK 0 DM9000 ; 32 MB SROM(SRAM/ROM) BANK 1 = DM9000 ; 32 MB SROM(SRAM/ROM) BANK 2 ; 32 MB SROM(SRAM/ROM) BANK 3 ; 32 MB SROM(SRAM/ROM) BANK 4 ; 32 MB SROM(SRAM/ROM) BANK 5</pre>                                         |
| DCD<br>; nCS1-<br>DCD<br>; DCD<br>; DCD<br>; DCD<br>; DCD<br>; DCD<br>; DCD | 0x93000000, 0x<br>mCS5, mCS0<br>0x94000000, 0x<br>0x96000000, 0x<br>0x98000000, 0x<br>0x98000000, 0x<br>0x9C000000, 0x<br>0x9E000000, 0x | x18000000, 3<br>x18000000, 3<br>Dx20000000,<br>Dx28000000,<br>Dx38000000,<br>Dx38000000,  | 16<br>32<br>32<br>32<br>32<br>32<br>32<br>32 | ; 32 MB SROM(SRAM/ROM) BANK 0<br>DM9000<br>; 32 MB SROM(SRAM/ROM) BANK 1 = DM9000<br>; 32 MB SROM(SRAM/ROM) BANK 2<br>; 32 MB SROM(SRAM/ROM) BANK 3<br>; 32 MB SROM(SRAM/ROM) BANK 4<br>; 32 MB SROM(SRAM/ROM) BANK 5<br>; 32 MB SROM(SRAM/ROM) BANK 0 |

This table position:

X:\WINCE600\PLATFORM\SMDK6410\SRC\INC\oemaddrtab\_cfg.inc

# 7.2 WINCE distributed memory

| 4.4        | H        | La V     | 1922                     |
|------------|----------|----------|--------------------------|
| Region     | Address  | Size (B) | Details                  |
| AUD_DMA    | 80002000 | 2000     | Audio DEA                |
| TEMPS      | 80010000 | 10000    | TELP data                |
| ARGS       | 80020800 | 800      | boot param               |
| DBGSER_DMA | 80022000 | 2000     | Debug serial DMA         |
| SER_DMA    | 80024000 | 2000     | Serial D <b>IA</b>       |
| IR_DMA     | 80026000 | 2000     | IR DEA                   |
| SLEEP      | 80028000 | 2000     | Sleep data save          |
| EDBG       | 80030000 | 20000    | Debug using              |
| NK         | 80100000 | 128M     | NK using                 |
| CMM        | 86500000 | 300000   | CIII Using               |
| DISPLAY    | 86800000 | 0000000  | Display using            |
| MFC_JPEG   | 87400000 | 0000000  | <b>IPEG</b> decode using |

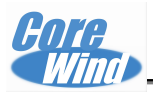

# Chapter 8 Export SDK and remote link

#### 8.1 Export the SDK

When you finished to build the your project, you can export the SDK. 1) Click Menu "**Project**" à "Add New SDK..."

| 911 | 06 -          | Liero             | soft     | /isual          | Studio  | ŧ.            |
|-----|---------------|-------------------|----------|-----------------|---------|---------------|
| Pro | ject          | Build             | Debug    | Target          | Tools   | Te <u>s</u> t |
| 1   | Add ]         | New Subp          | roject   | s <b>t</b> e    |         |               |
|     | Add           | Existing          | Subproj  | ject            |         |               |
|     | Set 3         | Subproje          | ct Build | l Order.        |         |               |
|     | Add ]         | New SDK.          | 253      |                 |         |               |
|     | Add ]         | Existing          | SDK      |                 |         |               |
|     | Add           | New Dist          | ributed  | System <u>I</u> | liagram | 25            |
| ×   | Remo          | <u>v</u> e        |          |                 |         | Del           |
|     | Un <u>l</u> o | ad Proje          | ct       |                 |         |               |
|     | Set           | as St <u>a</u> rt | Vp Proje | ect             |         |               |
| c   | Prop          | erties            |          |                 | Alt     | +F7           |

3) Select and inout the proper item according below picture

| General         Install         License Terms         Readme         CPU Families         Development Languages         Additional Folders         Emulation         Product Version:         Major:       0         Company Name:         XXXXXXX         Company Website:         XXXXXXX |
|----------------------------------------------------------------------------------------------------|

4) On below project table there will be a MLCV3 generated

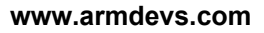

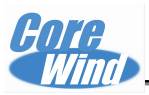

| பன் கால்.<br>பென் கால் |           | ч техн       | 2          |
|------------------------|-----------|--------------|------------|
| <b>4</b>               | C·/WINCER | 00           |            |
|                        | PLATE     | IRM          |            |
|                        |           | IRABOARD     |            |
|                        |           | MON          |            |
|                        |           | VTCEEMIL ATO | R          |
|                        | ÷ 🔁 H43   | SAMPLE       | 200        |
|                        | - 13 MA   | INSTONETT    |            |
|                        |           | DK6410       |            |
|                        | T 🖶 🥅     | Parameter    | Files      |
|                        | - P       | samples      | 0.0220240  |
|                        |           | src          |            |
|                        | ⊕ 🛐 SM    | DK6410 5     |            |
|                        | 🗄 - 🛐 SMD | OK6410 SLC   |            |
|                        | PRIVAT    | CE _         |            |
| ÷                      | D PUBLIC  | 2            |            |
| - 🕁                    | Favorites |              |            |
| ÷ 🗎                    | Parameter | • Files      |            |
| 9 1                    | SDKs      |              |            |
|                        | MLCV3     |              |            |
| ė- 🖻                   | Subprojec | ts           |            |
| ÷                      | 🛅 Tencer  | at (C:/WINC  | E600/3rdps |
|                        |           |              |            |
|                        |           |              |            |
|                        |           |              |            |
|                        |           |              |            |
|                        |           |              |            |
|                        |           |              |            |
|                        |           |              |            |
|                        |           |              |            |
|                        |           |              |            |
|                        |           |              |            |
|                        |           |              |            |
|                        |           |              |            |
|                        |           |              |            |
|                        |           |              |            |
|                        |           |              |            |
|                        |           |              |            |
| <                      |           |              |            |
| ■                      | 🕘 Cat     | 透 类视图        | 资          |

5) Compile the SDK

Click "build"-> "Build all SDKs...", Then wait a moment, i will create the SDK in the position:

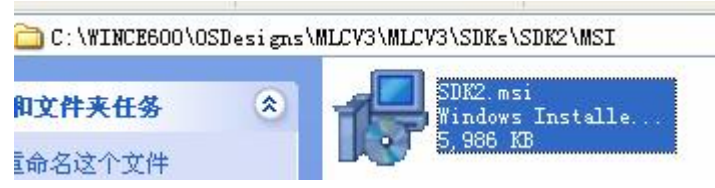

Notice: the MLCV3 is the project name.

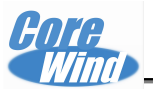

#### 8.2 VS2005 Remote to the board

We use the ActiveSync to link the board to the PC.

We need to create a folder "armv4" in the position:

" X:\Program Files\Common Files\Microsoft Shared\Windows CE Tools\Platman\target\wce600"

And then copy all the content from armv4i to armv4.

Then Click the "Target-> Remote Tools -> Zoom" in the VS2005 menu, it will show as follow:

Click "Cancel", then configure the link as AcitveSYNC mode, refer the follow pic:

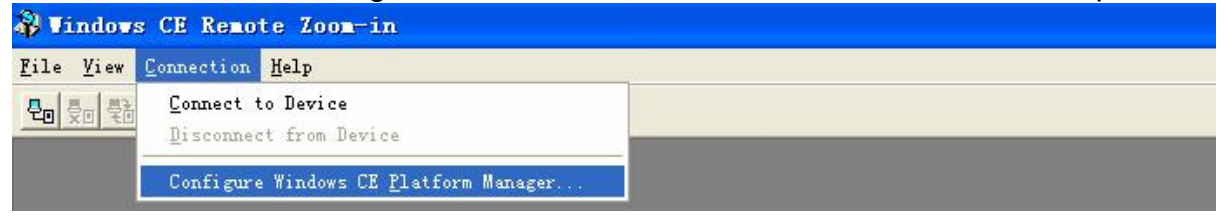

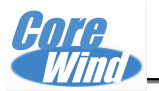

| Vindows CE Platform Manager Confi | guration                     |
|-----------------------------------|------------------------------|
| Select a platform or device to    | <u>A</u> dd Device<br>Delete |
|                                   | About                        |
|                                   |                              |
|                                   |                              |
| Device Properties<br>Device       |                              |

| Device                                                                                                    |                                                   |                                 |
|----------------------------------------------------------------------------------------------------|---------------------------------------------------|---------------------------------|
| Default Device                                                                                             |                                                   |                                 |
| Select a transport and a startup<br>verify that you can establish a c<br>device with the selected transpor | server. Choose<br>onnection to y<br>t and startup | Test to<br>our target<br>server |
| Iranspor                                                                                                   |                                                   |                                 |
| Microsoft ActiveSync                                                                                       | -                                                 | Con <u>f</u> igure              |
| <u>S</u> tartup                                                                                            |                                                   |                                 |
| Microsoft ActiveSync                                                                                       | -                                                 | Configure                       |
|                                                                                                    |                                                   |                                 |
| <u>OK</u> Cance                                                                                            | 1 <u>T</u> est                                    |                                 |
|                                                                                                    |                                                   | *:                              |

Then CLick "OK" to finished configure, click "Connection -> connect to Device".

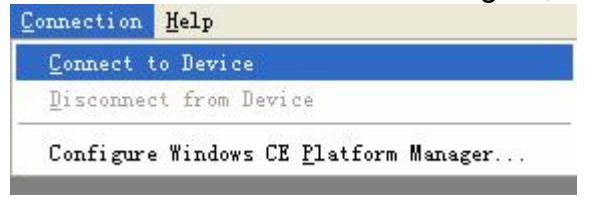

Then it will shows as that:

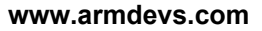

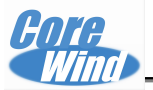

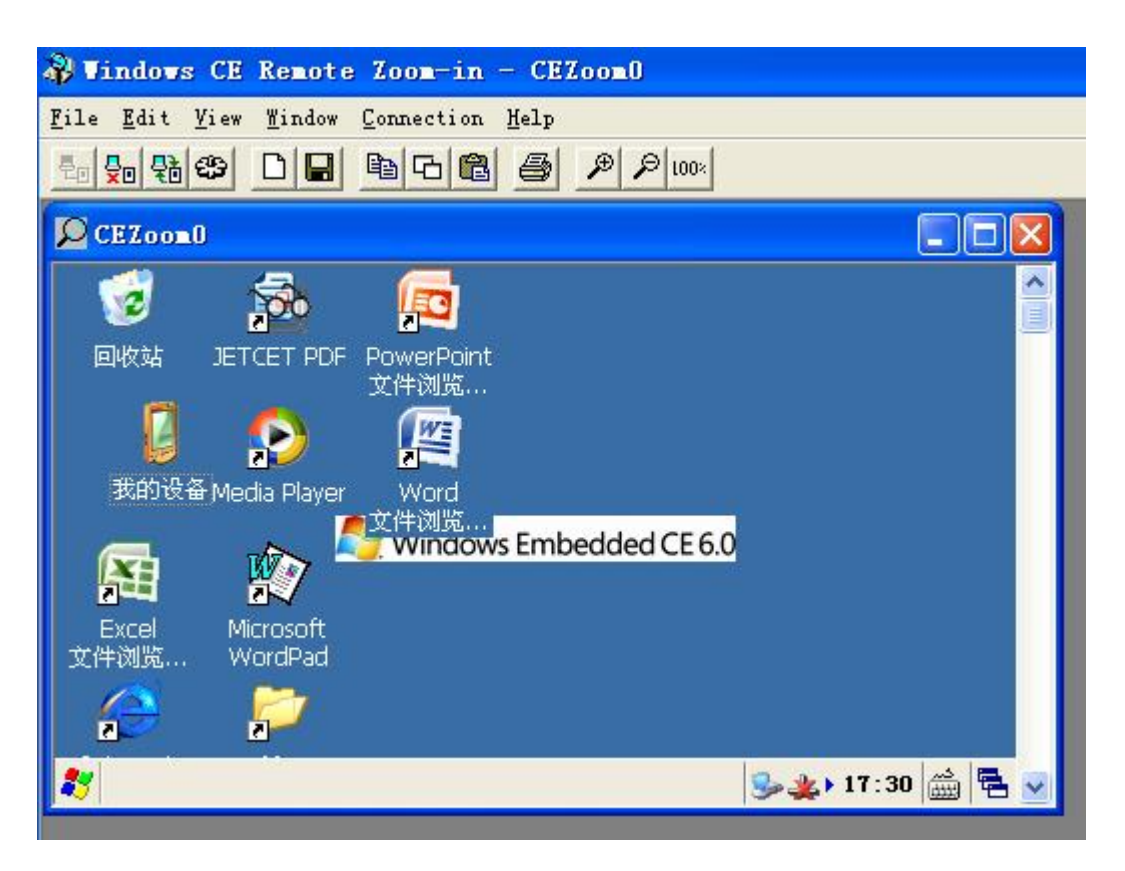

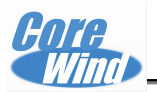

# Appendix A DNW software configuration

1.Find DNW software under directory CD:\Tools\DNW.exe. Double-click to open it:

| v0.49 [COM:x][U58:x]          | X  |
|-------------------------------|----|
| t USB Port Configuration Help |    |
|                               | *  |
|                               |    |
|                               |    |
|                               |    |
|                               |    |
|                               |    |
|                               |    |
|                               |    |
|                               |    |
|                               |    |
|                               |    |
|                               |    |
|                               |    |
|                               |    |
|                               |    |
|                               |    |
|                               |    |
|                               |    |
|                               | w. |

2. Click "Configuration -> Options", it will open the "UART/USB Options" dialog.
choose '115200' in 'Baud Rate'

• choose 'COM1' in 'COM Port '(the COM1 means the serial number in PC) click 'OK' to finish the DNW configuration:

| laud F | Rate - | -COM Port- | ОК    |
|--------|--------|------------|-------|
| 115    | 200    | € COM 1    | Cance |
| 576    | 00     | C COM 2    |       |
| 384    | 00     | C COM 3    |       |
| 192    | 00     | C COM 4    |       |
| 144    | 00     |            |       |
| 0.00   | 0      |            |       |

3. Then Click 'Serial Port->connect' to enable the DNW serial link.